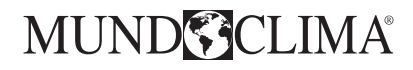

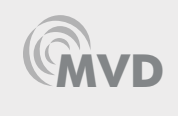

# Control remoto cableado programador semanal Weekly shedule wired remote controller

Manual de instalación y usuario Owner's and installation manual

# WDC-120GWK

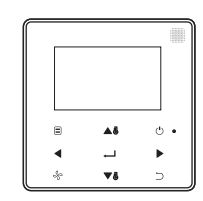

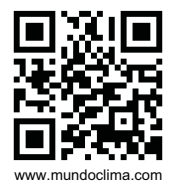

FR: "Manual d'utilisation et d'installation" voir www.mundoclima.com/fr DE: "Benutzer- und Installationshandbuch" sehen www.mundoclima.com/de PT: "Manual de instalaçao e do utilizador" ver www.mundoclima.com/pt

|    | Manual de instalación y usuario<br>Installation and owner's manual |   |
|----|--------------------------------------------------------------------|---|
| ES |                                                                    | 3 |
| EN |                                                                    | 8 |

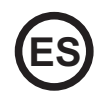

• Lea este manual cuidadosamente y asegúrese de entender la información antes de intentar usar el producto.

• Guarde este manual en un lugar de fácil acceso después de leerlo cuidadosamente.

• Si otro usuario opera el control en el futuro, asegúrese de entregar este manual al nuevo usuario.

# ÍNDICE

| Medidas de seguridad                               | 6  |
|----------------------------------------------------|----|
| Instalación                                        | 7  |
| 1. Accesorios                                      | 7  |
| 2. Procedimiento de instalación                    | 8  |
| 3. Ajustes                                         | 19 |
| 4. Ajuste de dirección de ud. int                  | 28 |
| 5. Verificar historia del error                    | 30 |
| Funcionamiento básico                              | 31 |
| 1. Ubicación y funciones de los botones            | 31 |
| 2. Descripción de la pantalla                      | 33 |
| 3. ON/OFF                                          | 36 |
| 4. Ajuste de modo                                  | 36 |
| 5. Ajuste de la velocidad del ventilador           | 37 |
| 6. Ajuste de temperatura                           | 38 |
| 7. Bloqueo del teclado                             | 39 |
| 8. Reinicio del indicador del filtro               | 40 |
| Referencia rápida                                  | 41 |
| Menú principal                                     | 41 |
| Opciones del Menú                                  | 44 |
| 1. Funciones del menú                              | 44 |
| 2. Ajuste de la lama                               | 44 |
| 3. Ajuste del temporizador                         | 46 |
| 4. Ajuste del TIMER ON (Temporizador de encendido) | 47 |
| 5. Ajuste del TIMER OFF (temporizador de apagado)  | 48 |

| 6. Ajuste del programador semanal                | 48 |
|--------------------------------------------------|----|
| 7. Selección del patrón diario                   | 49 |
| 8. Ajuste del horario                            | 50 |
| 9. Ajuste de la EXTENSIÓN                        | 52 |
| 10. Ajuste de fecha y hora                       | 52 |
| 11. Ajuste del horario de verano                 | 55 |
| 12. Muestra la temperatura interior              | 57 |
| 13. Función de bloqueo                           | 58 |
| 14. Ajustes del modo ECONOMY                     | 59 |
| 15. Ajuste del modo SILENT                       | 60 |
| 16. Ajuste de los INDICADORES LED DE LA UD. INT. | 61 |
| 17. Ajuste de la UNIDAD DE TEMPERATURA           | 62 |
| 18. Ajuste del INDICADOR LED                     | 63 |
| 19. Ajuste del TONO DE PULSACIÓN                 | 64 |
| 20. Ajuste de la RESISTENCIA AUXILIAR            | 65 |
| Localización de averías                          | 66 |

# Medidas de seguridad

Este equipo no está diseñado para que lo usen niños o personas enfermas sin supervisión. Se debe supervisar que los niños no jueguen con la unidad.

Por favor lea estas Precauciones de Seguridad cuidadosamente antes de instalar el control cableado

#### Descripción del identificador

| Identificador       | Significado                                                                                                    |
|---------------------|----------------------------------------------------------------------------------------------------|
| Advertencia         | Si no se siguen correctamente estas instrucciones, pueden producirse lesiones personales o la muerte.                                         |
| Precaución          | El no cumplimiento de estas instrucciones puede ocasionar daños materia-<br>les o personales, que pueden ser graves según las circunstancias. |
| <b>i</b> Importante | Informa sobre consejos útiles o información adicional.                                                                                        |

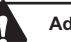

#### Advertencia

- Pida a su instalador o a un técnico especializado que realice el trabajo de instalación. No intente instalar el control cableado usted mismo. Una mala instalación puede provocar fugas de agua, descargas eléctricas o incendios.
- Consulte a su distribuidor local acerca de la reubicación y reinstalación del control cableado.
- Una mala instalación puede provocar fugas de agua, descargas eléctricas o riesgos de incendios.
- Instale el control cableado de acuerdo con las instrucciones de este manual.
- Una mala instalación puede provocar fugas de agua, descargas eléctricas o incendios.
- Asegúrese de usar solo los accesorios especificados y las piezas para los trabajos de instalación. Si no se utilizan las piezas especificadas, la unidad podría caerse, sufrir fugas de agua, descargas eléctricas o riesgos de incendios.
- Instale el control cableado sobre una base lo suficientemente resistente como para soportar su
  peso. Una base débil puede provocar la caída de la unidad y causar lesiones.
- Los trabajos eléctricos deben realizarse de acuerdo con las normativas locales y nacionales pertinentes y con las instrucciones de este manual. Asegúrese de usar una toma eléctrica exclusiva para el equipo.

- Una capacidad insuficiente del circuito de potencia y una mano de obra inadecuada pueden provocar descargas eléctricas o incendios.
- Realice siempre los trabajos de instalación con la alimentación desconectada. El contacto con piezas eléctricas puede provocar una descarga eléctrica.
- No desmonte, reconstruya ni repare. Esto puede provocar descargas eléctricas y/o incendios.
- Asegúrese de que todo el cableado esté asegurado, de que se utilicen los cables especificados
  y de que no haya tensión en las conexiones de los terminales o en los cables. Las conexiones
  inadecuadas o la fijación de los cables pueden provocar una acumulación anormal de calor o
  incendio.
- La elección de los materiales e instalaciones debe cumplir con las normas nacionales e internacionales disponibles.

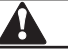

Precauciones

- Para evitar fugas y descargas eléctricas debido a la entrada de agua o insectos, rellene el orificio pasante del cableado con masilla.
- Para evitar descargas eléctricas, no manipule el control con las manos mojadas.
- No lave el control cableado con agua, ya que podría provocar descargas eléctricas o incendios.
- Cuando se utiliza la función de seguimiento del control cableado, seleccione la ubicación de instalación teniendo en cuenta que debe ser un lugar:
  - 1. Donde se puede detectar la temperatura media de la habitación.
  - 2. Donde la unidad no esté expuesta directamente a la luz solar.
  - 3. Donde no hay cerca de una fuente de calor.
  - 4. Donde no haya exposición al aire exterior o la corriente de aire debido, por ejemplo, a la apertura/cierre de puertas, a la salida de aire de la unidad interior o similares.

# Instalación

## 1. Accesorios

Se incluyen los siguientes accesorios.

| Nr. | Nombre                                                         | Cant. | Observaciones                         |
|-----|----------------------------------------------------------------|-------|---------------------------------------|
| 1   | Tornillo de montaje para madera con<br>cabeza redonda Phillips | 3     | φ4X20mm                               |
| 2   | Tornillo de montaje de cabeza<br>redonda Phillips              | 2     | M4 x 25 mm                            |
| 3   | Manual de uso e instalación                                    | 1     |                                       |
| 4   | Taco de plástico                                               | 3     | φ4,2 x 28,5 mm                        |
| 5   | Taco de plástico roscado                                       | 2     | 🛲 φ 5 x 16 mm                         |
| 6   | Grupo de cables                                                | 2     | Para ud. int. MVD DC<br>(no MVD DC 2) |

## 2. Procedimiento de instalación

## 2-1 Ubicación del control remoto

Asegúrese de seguir las precauciones de seguridad al determinar la ubicación.

# 2-2 Dimensiones

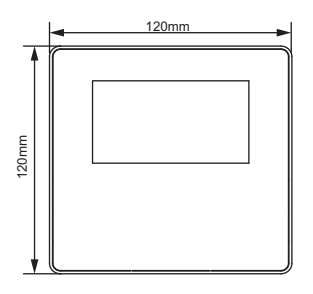

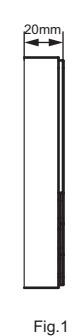

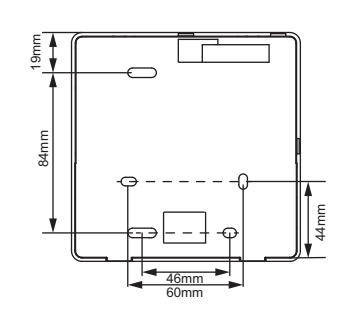

#### 2-3 Instalación de la tapa trasera

2-3-1 Inserte la punta de un destornillador de cabeza recta en la posición de las pestañas en la parte inferior del control cableado y levante el destornillador para abrir la cubierta trasera. (Preste atención a la dirección de elevación. ¡Una elevación incorrecta provocará daños en la tapa trasera!) (Fig. 2)

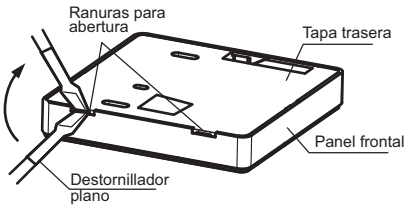

Fig.2

2-3-2 Use tres tornillos M4 x 20 para fijar directamente la tapa trasera a la pared. (Fig. 3)

Agujero para instalarlo en la pared. Tres agujeros de  $\varphi 4 \times 20 \text{ mm}$ 

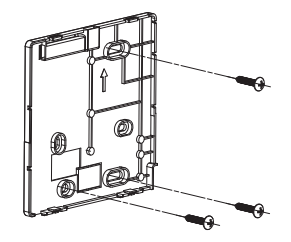

Fig.3

2-3-3 Use dos tornillos M4 x 25 para instalar la tapa trasera en una caja eléctrica 86, use un tornillo M4 x 20 para la fijación en la pared. (Fig.4)

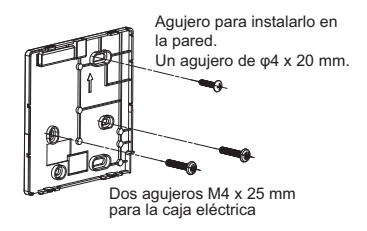

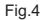

Ajuste la longitud de los dos tacos de plástico roscados para que haya una distancia uniforme entre el taco de la caja eléctrica y la pared. Asegúrese de que queden al ras con la pared cuando instale el tornillo en el taco de la caja eléctrica. (Fig.5)

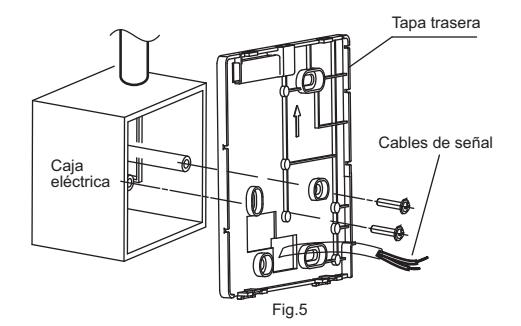

2-3-5 Use tornillos de cabeza en estrella para fijar la tapa inferior del control remoto cableado a la caja eléctrica mediante los tacos. Asegúrese de que la tapa inferior del control remoto cableado quede al mismo nivel después de la instalación, luego instale el control cableado sobre la tapa inferior.

2-3-6 Si se aprieta demasiado el tornillo, la tapa trasera se puede deformar.

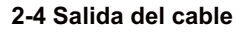

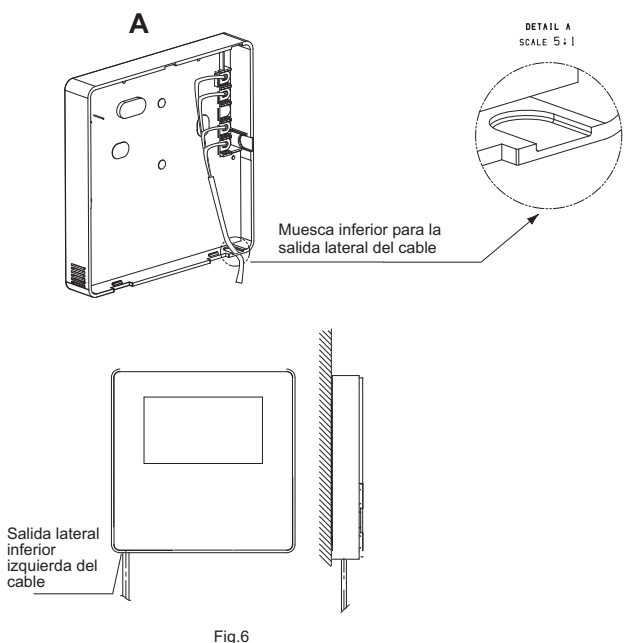

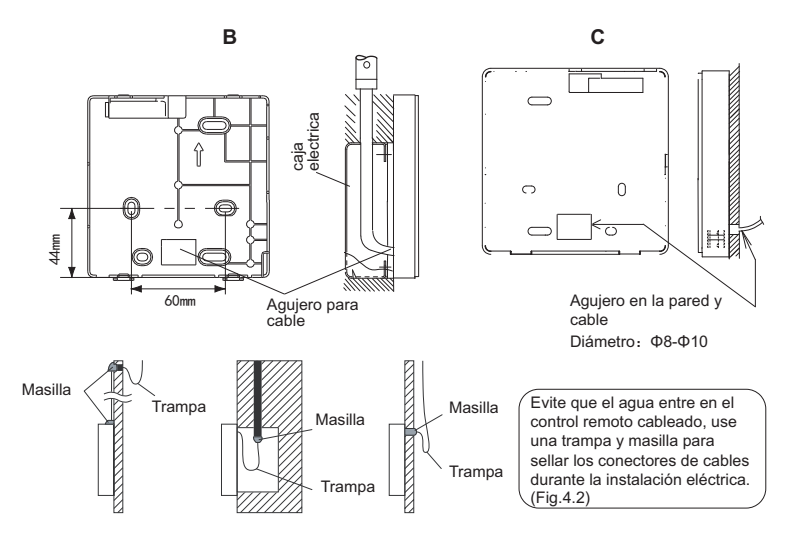

Fig.7

#### 2-5 Instalación de los cables

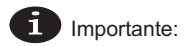

- La caja de control y el cable de conexión para las unidades MVD DC2 no se incluye.
- No toque la placa principal del control cableado.

#### 2-5-1 Especificaciones del cableado

|                    | Apantallado, cables de 2 ó 4 hilos. (para las unidades MVD DC2) |  |  |
|--------------------|-----------------------------------------------------------------|--|--|
| Tipo de cable      | Apantallado, cable de 4 hilos. (para las unidades MVD DC)       |  |  |
| Sección del cable  | AWG 20                                                          |  |  |
|                    | Máximo 200 m para las unidades MVD DC2 (puertos X1/X2/D1/D2)    |  |  |
| Longitud del cable | Máximo 20 m para las unidades MVD DC2 (puerto CN2)              |  |  |

2-5-2 Conexión del control cableado y selección del modo de comunicación

Tanto para las uds. MVD DC2 como para las uds MVD DC , seleccione el modo de conexión según la Tabla 1.

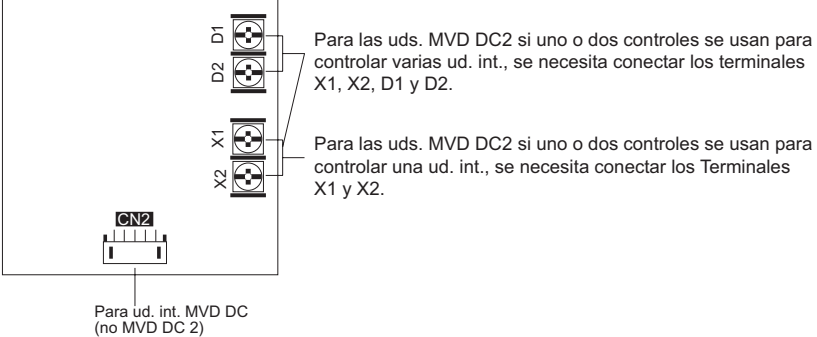

|             | Terminal de conexión |       | kión |                                                                                                    |
|-------------|----------------------|-------|------|----------------------------------------------------------------------------------------------------|
|             | X1/X2                | D1/D2 | CN2  |                                                                                                    |
| MVD DC2     | 0                    | ×     | ×    | Se usan uno o dos controles cableados<br>para controlar una ud. int. (comunicación<br>bidireccional).    |
| Ud. int. DC | 0                    | 0     | ×    | Se usan dos controles cableados<br>para controlar una o varias ud. int.<br>(comunicación bidireccional). |
| MVD DC      | ×                    | ×     | 0    | Un control cableado para controlar una ud.<br>int. (comunicación unidireccional).                        |

O: conectado

X: sin conectar

2-5-3 Para las uds. MVD DC2 el control cableado se conecta a los terminales de la ud. int. X1 y X2 a través de los terminales X1 y X2 del control cableado. No hay polaridad entre X1 y X2. Véase Fig. 8

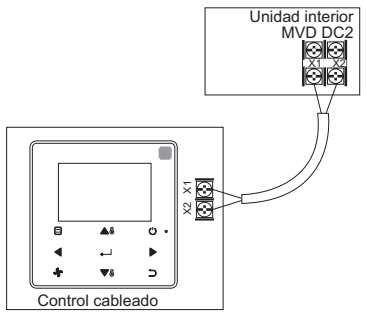

Fig.8

2-5-4 Para las uds. MVD DC2 el control principal/secundario puede usarse para permitir que dos controles cableados controlen una ud. int., y los controles cableados se conectan a los terminales X1 y X2 de la ud. int. a través de los terminales X1 y X2. No hay polaridad entre X1 y X2. Vea Fig. 9

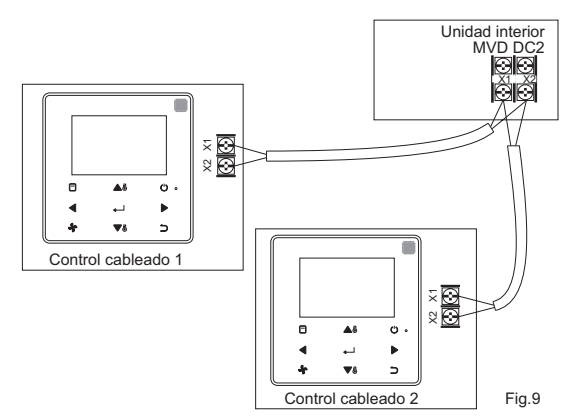

2-5-5 En las uds. MVD DC2 uno o dos controles cableados también pueden admitir varias ud. int. (un máximo de 16 ud. int.). En este caso, el control cableado y la ud.int. deben estar conectados a los terminales X1, X2, D1 y D2 al mismo tiempo. No hay polaridad entre el control cableado y los terminales X1, X2 de la ud. int. ni tampoco entre el control cableado y D1, D2 de la ud. int. La secuencia de líneas D1/D2 entre el control cableado principal y secundario debe ser como en la Fig. 11, (vea Fig. 10 y 11).

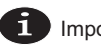

Importante:

- Cuando el control cableado detecta la conexión a múltiples ud. int. al mismo tiempo, enviará una orden para desactivar la función de recepción de señal de control remoto de la ud. int.
- La habilitación de la recepción del control remoto de la ud. int. se puede cambiar a través del menú SERVICE. Si se ajusta el estado de activación de la recepción por control remoto de las unidades interiores, es posible que no sean coherentes los estados de las ud.int. bajo control de grupo.
- En el control de grupo, el control cableado se sincroniza al estado de la ud. int. con la dirección más pequeña.
- En el control de grupo, no habrá ningún mensaje de error, excepto cuando la ud. int con la dirección menor haya sido desconectada. Una vez que se activa la alimentación eléctrica, excepto en la ud. int. con la dirección menor, las funciones de envío y recepción del control remoto se restauran automáticamente. En el control de grupo, independientemente de si las funciones de envío y recepción remota de la ud. int. se han habilitado en los ajustes, cuando se utiliza un control centralizado superior para actualizar el estado de una ud. int. que no tiene la dirección más pequeña del grupo, puede causar que sean incoherentes los estados de las otras ud. int. bajo control de grupo.

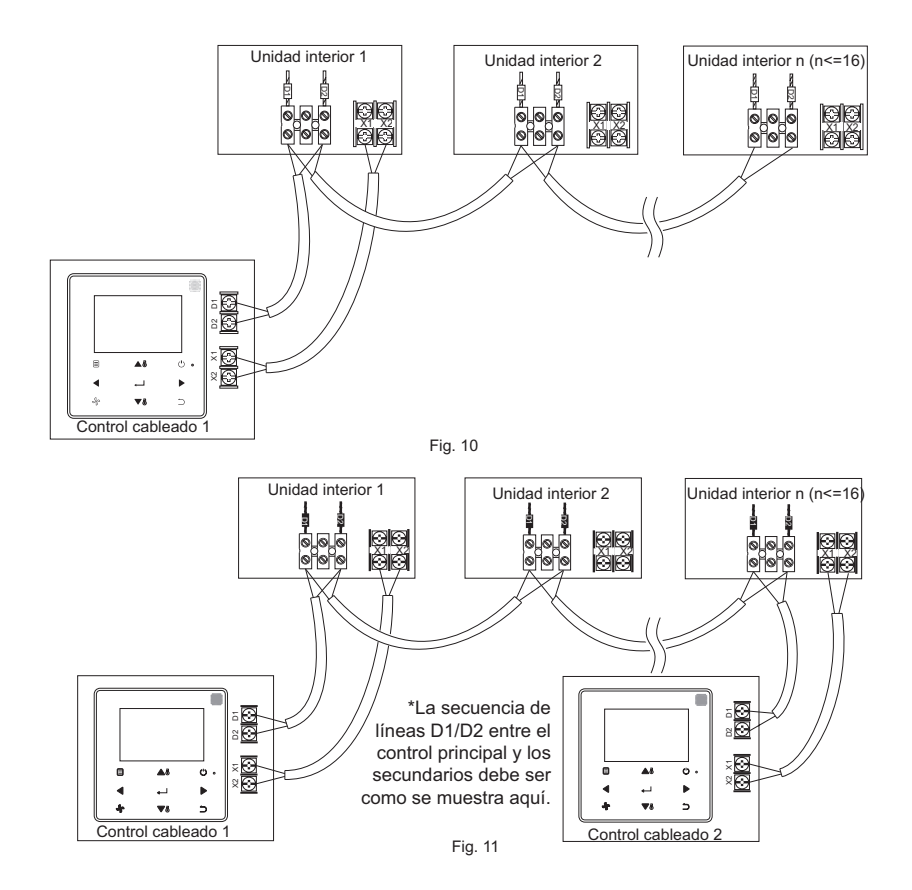

2-5-6 Para las uds. int. MVD DC, el control cableado debe estar conectado al conector de 5 cables del display receptor de la ud. int. a través del conector CN2. Vea Fig. 12.

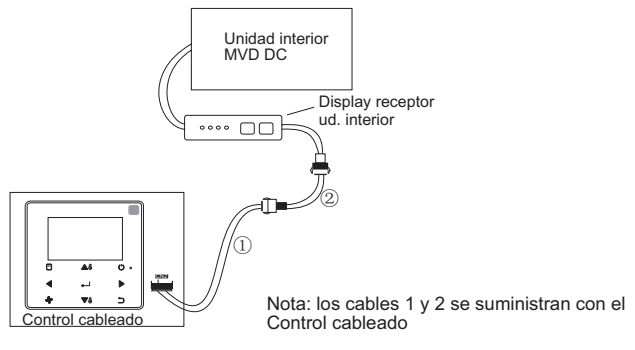

Fig.12

#### 2.-6 Instalación de la tapa frontal

Después de ajustar y fijar la tapa frontal, evite sujetar con abrazadera el cable de comunicación durante la instalación. (Fig. 13)

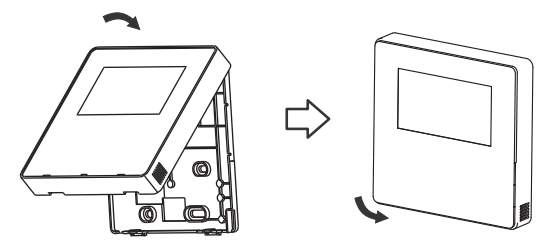

Fig.13

Instale correctamente la cubierta posterior y abroche firmemente la cubierta frontal y posterior; de lo contrario, la cubierta frontal se caerá. (Fig.14)

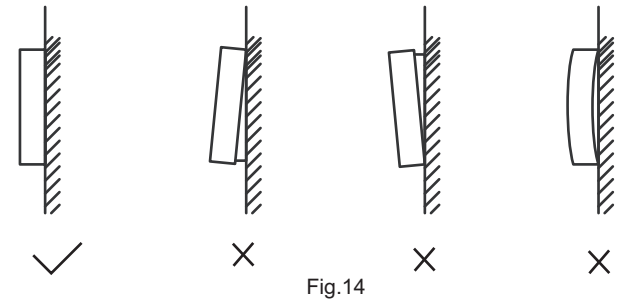

#### Ajustes

Mantenga pulsado BACK  $\supset$  y FAN  $\overset{\bullet}{\xrightarrow{}}$  al mismo tiempo durante 5 segundos para entrar en la interfaz de ajustes de parámetros, como se muestra en la Fig 15.

| SERVICE     |                  | 1/1   |
|-------------|------------------|-------|
| ROOM SENS   | OR CONFIGURATION | 4     |
| WIRED CONT  | ROLLER CONFIGUE  | ATION |
| IDU CONFIGL | IRATION          |       |
| IDU ADDRESS | SES              |       |
| OPERATION I | DATA             |       |
| MENU/OK     |                  | Ð     |
|             |                  |       |
| Θ           | ▲瓜               | (') a |
| 0           |                  | 0.    |
| •           |                  |       |
| *           | ▼8               | S     |

Fig. 15 - Acceso al Menú de Ajustes de Parámetros

Pulse TEMP UP ▲ o TEMP DOWN ▼ or para mover el cursor y seleccionar una entrada como se muestra en la Fig. 16, y pulse MENU/OK ← para entrar en este ajuste.

| SERVICE                        | 1/1 |
|--------------------------------|-----|
| ROOM SENSOR CONFIGURATION      |     |
| WIRED CONTROLLER CONFIGURATION |     |
| IDU CONFIGURATION              | ٦   |
| IDU ADDRESSES                  |     |
| OPERATION DATA                 |     |
| MENU/OK                        | ¢   |

Fig. 16- Cambiar la selección

Pulsar TEMP UP ▲ I o TEMP DOWN ▼ I para ajustar el parámetro, como se muestra en la Fig. 17.

| SERVICE - SENSOR CONFIG |   |  |
|-------------------------|---|--|
| LOCATION                |   |  |
| INDOOR UNIT             |   |  |
| MENU/OK                 | ŧ |  |

Fig. 17 - Ajuste del parámetro

En el último menú, pulse MENU/OK — para confirmar y volver a la página principal. Pulse BACK para confirmar y volver al parámetro anterior o espere 30 segundos para salir automáticamente de los ajustes de parámetros.

Para los detalles de los parámetros, vea las tablas 2, 3 y 4.

#### Tabla-2 Menú de servicio "SERVICE MENU"

| Menú Nivel 1                                                      | Menú Nivel 2                                                                  | Contenido                                                                                                    |
|-------------------------------------------------------------------|-------------------------------------------------------------------------------|----------------------------------------------------------------------------------------------------|
| ROOM SENSOR<br>CONFIGURATION<br>(Lectura de la<br>temp. ambiente) | LOCATION<br>(Ubicación)                                                       | WIRED CONTROLLER / INDOOR UNIT (por defecto) (Control remoto/ ud. interior)                                                                                                    |
|                                                                   | OFFSET<br>(Diferencial)                                                       | -5°C / -4°C/ -3°C/ -2°C/ -1°C/ 0°C(por defecto) /<br>1°C/ 2°C / 3°C / 4°C / 5°C<br>-5°F / -4°F / -3°F / -2°F / -1°F / 0°F(por defecto) /<br>1°F/ 2°F / 3°F / 4°F / 5°F                  |
|                                                                   | ROLE (Rol)                                                                    | MAIN/SECONDARY (Rol principal/secundario)                                                                                                    |
|                                                                   | MAIN/SECON-<br>DARY (Rol princi-<br>pal/secundario)                           | ENABLED/ DISABLED (por defecto) (Habilitado /<br>Deshabilitado)                                                                                                    |
|                                                                   | SETTING CON-<br>FIGURATION                                                    | Incremento de temperatura (solo muestra°C): 0.5 /<br>1 (por defecto)                                                                                                    |
|                                                                   | (Ajuste temp./ Vel. ventilador)                                               | Velocidades del ventilador 3 / 7 (por defecto)                                                                                                    |
| WIRED                                                             | TEMP SETTING<br>LIMITS (Límites de<br>temperatura)                            | Temp. mínimo en modo refrigeración: 17 ~<br>30°C(62~ 86°F), por defecto: 17°C (62°F)                                                                                                    |
| CONTROLLER<br>CONFIGURATION<br>(Configuración del                 |                                                                               | Temp máx. en modo calefacción: 17 ~ 30°C(62~<br>86°F), por defecto: 30°C (86°F)                                                                                                    |
| control cableado)                                                 | INFRARED<br>RECEIVER<br>(receptor infrarrojo)                                 | Establece si el control cableado puede recibir la<br>señal del control remoto y enviar la señal a la ud.<br>int. IDU ENABLED (por defecto) /DISABLED (Habi-<br>litada / Deshabilitada). |
|                                                                   | AUTO RESTART<br>(Reinicio automático)                                         | ENABLED (por defecto)/ DISABLED (habilitada / deshabilitada)                                                                                                    |
|                                                                   | CLEAN FILTER<br>REMINDER PE-<br>RIOD (Recordatorio<br>de limpieza del filtro) | NONE(por defecto) / 1250 HOURS / 2500 HOURS /<br>5000 HOURS / 10000 HOURS                                                                                                    |

|                                                 |                                                    | VERTICAL: ENABLED (por defecto)/ DISABLED<br>(habilitada / deshabilitada)<br>Se ajusta si la función de oscilación vertical del control           |
|-------------------------------------------------|----------------------------------------------------|----------------------------------------------------------------------------------------------------|
|                                                 | I OLIVER (Lama)                                    | cableado es válida.                                                                                                    |
|                                                 | LOUVER (Lama)                                      | HORIZONTAL: ENABLED (por defecto)/ DISABLED (habilitada / deshabilitada)                                                                          |
|                                                 |                                                    | Se ajusta si la función de oscilación vertical del control<br>cableado es válida.                                                                 |
|                                                 |                                                    | ENABLED (por defecto)/ DISABLED (habilitada / deshabilitada)                                                                                      |
|                                                 | AUX HEATER                                         | Temp, de activación:                                                                                                    |
|                                                 | (Resistencia eléctrica                             | -5 ~ 20°C(23 ~ 68°F), por defecto: 15°C (59°F)                                                                                                    |
| IDU                                             | Auxiliar)                                          | Se pone en marcha la resistencia eléctrica en el modo<br>calefacción cuando la temp. exterior (T4) es inferior a<br>la temperatura de activación. |
| SETTING CON-<br>FIGURATION<br>(Configuración de | TEMP<br>COMPENSATION<br>(Temp. de<br>compensación) | La compensación de temperatura en el modo de<br>refrigeración es de:                                                                              |
| la ud. Interior)                                |                                                    | 1·2°C                                                                                                    |
|                                                 |                                                    | FF (por defecto): según el ajuste de la ud. int.                                                                                                  |
|                                                 |                                                    | Componención de temporatura en el mode                                                                                                    |
|                                                 |                                                    | Calefacción                                                                                                    |
|                                                 |                                                    | 0: 6°C                                                                                                    |
|                                                 |                                                    | 1: 2°C                                                                                                    |
|                                                 |                                                    | 2: 4°C                                                                                                    |
|                                                 |                                                    | 3: 6°C                                                                                                    |
|                                                 |                                                    | 4: 0°C                                                                                                    |
|                                                 |                                                    | FF (por defecto): según los ajustes de la ud. int.                                                                                                |
|                                                 | EXV STANDBY                                        | 0: 72 pasos                                                                                                    |
|                                                 | POSITION (Apertura<br>de la EXV en reposo)         | 1: 96 pasos                                                                                                    |
|                                                 |                                                    | FF (por defecto): según el ajuste de la ud. int.                                                                                                  |

|  | COLD DRAFT<br>PREVENTION (pre-<br>vención del aire frío)                       | En modo calefacción, el ventilador no funciona<br>cuando la temperatura interior del intercambiador de<br>calor es igual o inferior a: 0: 15°C (las unidades 100%<br>aire exterior : 14°C)<br>1: 20°C (las unidades 100% aire exterior : 12°C) 2:<br>24°C (las unidades 100% aire exterior : 16°C) 3: 26°C<br>(las unidades 100% aire exterior : 18°C)<br>FF (por defecto): según el ajuste de la ud. int. |
|--|--------------------------------------------------------------------------------|----------------------------------------------------------------------------------------------------|
|  | SHUTDOWN<br>OPERATION<br>LENGTH (Ventilador<br>en termo OFF)                   | En el modo de calefacción, cuando se ha alcanzado<br>la temperatura ajustada, el ventilador está "T" minutos<br>apagado / 1 minuto en ciclo en mancha<br>T=0 / 1 / 2 / 3 / FF (por defecto)<br>0: 4 minutos<br>1: 8 minutos<br>2: 12 minutos<br>3: 16 minutos<br>FF (por defecto): según el ajuste de la ud. int.                                                                                          |
|  | STATIC PRESSURE<br>(presión estática)                                          | Conductos de alta presión y 100% aire exterior: 0~19,<br>FF (por defecto)                                                                                                    |
|  |                                                                                | Otros: 0~9, FF (por defecto)                                                                                                    |
|  | AUTO MODE<br>CHANGEOVER<br>DELAY (Retardo del<br>cambio automático de<br>modo) | Tiempo mínimo de cambio entre refrigeración y<br>calefacción.<br>0 (defectos): 15 minutos<br>1: 30 minutos<br>2: 60 minutos<br>3: 90 minutos                                                                                                    |
|  | KEYPRESS TONE<br>(Tono de pulsado)                                             | ENABLED (por defecto)/ DISABLED (Habilitada / deshabilitada)                                                                                                    |

|                                                | INFRARED<br>RECEIVER (receptor<br>infrarrojo)               | Establece si la ud. int. puede recibir la señal del<br>control remoto ENABLED (por defecto) /DISABLED<br>(habilitada / deshabilitada)                                                                                                    |  |
|------------------------------------------------|-------------------------------------------------------------|----------------------------------------------------------------------------------------------------|--|
|                                                | AUTO RESTART<br>(Reinicio automático)                       | ENABLED (por defecto)/ DISABLED (habilitada / deshabilitada)                                                                                                    |  |
| IDU ADDRESSES (dirección de ud. int)           |                                                             | Ajuste de la dirección de la ud. interior (0 ~ 63#)                                                                                                    |  |
|                                                | ERROR CODES<br>(códigos de error)                           | Últimos 10 registros de fallos (ud. int., ud. ext., control cableado)                                                                                                    |  |
|                                                | ODU DATA (Datos<br>ud. ext.)                                | (Consulte el apéndice 1 información de la ud. ext.)                                                                                                    |  |
| OPERATION<br>DATA (Datos de<br>funcionamiento) | IDU DATA (Datos ud. int.)                                   | (Consulte el apéndice 2 información de la ud. ext.)                                                                                                    |  |
|                                                | WIRED<br>CONTROLLER DATA<br>(datos del control<br>cableado) | Muestra la versión de software del control cableado,<br>T1 principal o auxiliar, el número de ud. int. en línea<br>y el Nr. de grupo (en el control de grupo, el número<br>de grupo es la dirección menor entre todas las<br>unidades interiores +1). |  |

#### Tabla-3 Menú de servicio del control secundario

| ROOM SENSOR<br>CONFIGURATION<br>(Lectura de la temp.<br>ambiente) | LOCATION (ubicación)                                        | )<br>WIRED CONTROLLER / INDOOR UNIT (por<br>defecto) (Control remoto / ud. interior)                                                                                                    |  |
|-------------------------------------------------------------------|-------------------------------------------------------------|----------------------------------------------------------------------------------------------------|--|
|                                                                   | ERROR CODES<br>(códigos de error)                           | Últimos 10 registros de fallos (ud. int., ud. ext., control cableado)                                                                                                    |  |
|                                                                   | ODU DATA (Datos ud. ext.)                                   | (Consulte el apéndice 1 información de la ud. ext.)                                                                                                    |  |
| OPERATION<br>DATA (Datos de<br>funcionamiento)                    | IDU DATA (Datos ud. int.)                                   | (Consulte el apéndice 2 información de la ud. int.)                                                                                                    |  |
|                                                                   | WIRED<br>CONTROLLER DATA<br>(datos del control<br>cableado) | Muestra la versión de software del control cableado,<br>T1 principal o secundario, el número de ud. int. en<br>línea y el Nr. de grupo (en el control de grupo, el<br>número de grupo es la dirección menor entre todas<br>las unidades interiores +1). |  |

Tabla-4 Menú de servicio cuando el control cableado se conecta a la ud. interior a través del conector CN2

| Menú Nivel 1                            | Menú Nivel 2                                                                | Ajuste de parámetros                                                                                                    |
|-----------------------------------------|-----------------------------------------------------------------------------|----------------------------------------------------------------------------------------------------|
| ROOM SENSOR                             | LOCATION<br>(ubicación)                                                     | WIRED CONTROLLER / INDOOR UNIT (por defecto)<br>(Control remoto/ ud. interior)                                                                                                    |
| (Lectura de la temp.<br>ambiente)       | OFFSET<br>(Diferencial)                                                     | -5°C/ -4°C/ -3°C/ -2°C/ -1°C/ 0°C (por defecto) / 1°C/<br>2°C/ 3°C/ 4°C / 5°C/-5°F/ -4°F/ -3°F/ -2°F/ -1°F/<br>0°F(por defecto) / 1°F/ 2°F/ 3°F/ 4°F/5°F                             |
|                                         | COOLING ONLY<br>(solo refrigeración)                                        | ENABLED/ DISABLED (por defecto) (Habilitado / Deshabilitado)                                                                                                    |
|                                         | SETTING<br>CONFIGURATION                                                    | Incremento de temperatura (se muestra solo °C): 0,5 / 1(por defecto)                                                                                                    |
|                                         | (Ajuste temp./ Vel.<br>ventilador)                                          | Velocidades del ventilador: 3 / 7(por defecto)                                                                                                    |
|                                         | TEMP<br>TEMP SETTING<br>LIMITS (Límites de<br>temperatura)                  | Temp. mínimo en modo refrigeración: 17 ~ 30°C(62 ~ 86°F), por defecto: 17°C (62°F)                                                                                                   |
| WIRED<br>CONTROLLER<br>CONFIGURATION    |                                                                             | Temp. máx en modo de calefacción: 17 ~ 30°C(62 ~ 86°F), por defecto: 30°C (86°F)                                                                                                    |
| (Configuración del<br>control cableado) | INFRARED<br>RECEIVER<br>(receptor infrarrojo)                               | Establece si el control cableado puede recibir la señal<br>del control remoto y enviar la señal a la ud. int.IDU<br>ENABLED (por defecto) /DISABLED (Habilitada /<br>Deshabilitada). |
|                                         | AUTO RESTART<br>(Reinicio automático)                                       | ENABLED (por defecto)/ DISABLED (habilitada / deshabilitada)                                                                                                    |
|                                         | CLEAN FILTER<br>REMINDER PERIOD<br>(Recordatorio de<br>limpieza del filtro) | NONE(por defecto) / 1250 HOURS / 2500 HOURS /<br>HOURS / 10000 HOURS                                                                                                    |
| IDU ADDRESSES                           |                                                                             | Ajuste de la dirección de la ud. interior (0 ~ 63#)                                                                                                    |

| OPERATION<br>DATA (Datos de<br>funcionamiento) | ERROR CODES<br>(códigos de error)                           | Últimos 10 registros de error (control cableado)                             |
|------------------------------------------------|-------------------------------------------------------------|------------------------------------------------------------------------------|
|                                                | ODU DATA (Datos<br>ud. ext.)                                |                                                                              |
|                                                | IDU DATA (Datos ud.<br>int.)                                |                                                                              |
|                                                | WIRED<br>CONTROLLER DATA<br>(datos del control<br>cableado) | Muestra la versión de software del control cableado<br>T1 (control cableado) |

Apéndice 1 información de la ud. exterior (solo para algunos modelos)

| Nr. | Descripción                                                                  | Nr. | Descripción                                                                  |
|-----|------------------------------------------------------------------------------|-----|------------------------------------------------------------------------------|
| 1   | Dirección de la unidad                                                       | 20  | Temp. disipador del módulo Inverter<br>B(°C)                                 |
| 2   | Temperatura ambiente exterior (T4)<br>(°C)                                   | 21  |                                                                              |
| 3   | Temperatura media T2/T2B (°C)                                                | 22  |                                                                              |
| 4   | Temperatura de la tubería principal<br>del intercambiador de calor (T3) (°C) | 23  | Temperatura de salida del intercambia-<br>dor de calor de placas (T6B) (°C)  |
| 5   | Temperatura de descarga del compre-<br>sor A (°C)                            | 24  | Temperatura de entrada del intercam-<br>biador de calor de placas (T6A) (°C) |
| 6   | Temperatura de descarga del compre-<br>sor B (°C)                            | 25  | Grado de recalentamiento de la des-<br>carga del sistema                     |
| 7   | Corriente (A) del compresor Inverter A                                       | 26  |                                                                              |
| 8   | Corriente (A) del compresor Inverter B                                       | 27  | Nr. de unidades interiores en funcio-<br>namiento                            |
| 9   |                                                                              | 28  |                                                                              |

| 10 | Veloc. del ventilador                                   | 29 | Presión de descarga del compresor<br>(×0.1MPa) |
|----|---------------------------------------------------------|----|------------------------------------------------|
| 11 | Posición EXVA                                           | 30 | Reservado                                      |
| 12 | Posición EXVB                                           | 31 | Último error o código de protección            |
| 13 | Posición EXVC                                           | 32 | Frecuencia del compresor Inverter A            |
| 14 | Modo de funcionamiento                                  | 33 | Frecuencia del compresor Inverter B            |
| 15 | Prioridad de modo                                       | 34 | Capacidad de la unidad                         |
| 16 | Capacidad total corregida de las<br>unidades interiores | 35 | Nr. de la versión del Software                 |
| 17 | Cantidad de unidades exteriores                         | 36 | Dirección de la unidad interior VIP            |
| 18 | Capacidad total de la unidad exterior                   | 37 |                                                |
| 19 | Temp. disipador del módulo Inverter<br>A (°C)           | 38 |                                                |

Apéndice 2 información de la ud. int.

| Nr. | Unidad VRF                                      |
|-----|-------------------------------------------------|
| 1   | Dirección de comunicación de la ud.<br>interior |
| 2   | Capacidad (HP) de ud. interior                  |
| 3   | Dirección de red de la ud. interior             |
| 4   | Temperatura de consigna Ts                      |

| 5  | Temperatura ambiente                |
|----|-------------------------------------|
| 6  | Temperatura de tubería interior T2  |
| 7  | Temperatura de tubería interior T2A |
| 8  | Temperatura de tubería interior T2B |
| 9  | Temp. de aire fresco Ta             |
| 10 |                                     |
| 11 | Grado de recalentamiento deseado    |
| 12 | Grado EXV                           |
| 13 | Nr. de la versión del Software      |
| 14 | Código de error                     |

#### 4. Ajuste de dirección de la ud int.

La dirección de la ud. interior se puede ajustar cuando el control cableado está conectado a la ud. interior.

Pulse TEMP DOWN **V** para mover el cursor hacia abajo, seleccione la dirección de la ud. int. como se muestra en la Fig. 18, y pulse MENU/OK  $\leftarrow$  para entrar en este ajuste.

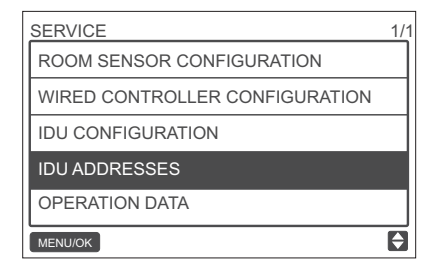

Fig. 18 - Acceso a la dirección de la ud. int.

Pulse TEMP UP ▲ o TEMP DOWN ▼ o para seleccionar la dirección de la ud. int., y pulse MENU/OK ← para enviar esta dirección a la ud. int., como se muestra en la Fig. 19.

| SERVICE - IDU ADDRESSER  | _ |  |
|--------------------------|---|--|
| SETTING ADDRESS TO:      |   |  |
|                          |   |  |
| 1 # 🕈                    |   |  |
|                          |   |  |
| PRESS MENU/OK TO CONFIRM |   |  |
| MENU/OK                  | ¢ |  |

Fig. 19 - Ajuste de la dirección de la ud. int.

Pulse BACK  $\supset$  dos veces o espere 30 segundos para salir automáticamente del menú de ajuste de parámetros.

#### 5. Historia de errores

|     | SERVICE        |                    | 1/1 |   |
|-----|----------------|--------------------|-----|---|
|     | ROOM SENSOR    | CONFIGURATION      |     |   |
|     | WIRED CONTRO   | LLER CONFIGURATION |     |   |
|     | IDU CONFIGURA  | TION               |     |   |
|     | IDU ADDRESSES  | 5                  |     |   |
| 1 1 | OPERATION DATA |                    |     |   |
|     | MENLI/OK       |                    | 6   |   |
|     |                |                    |     |   |
|     | 8              | ▲3                 | Ċ   | 0 |
|     |                |                    |     |   |
|     | ◀              | <b>_</b>           |     |   |
|     | •              |                    |     |   |
|     | se .           | <b>▼</b> A         | 5   |   |
|     | -0             | *                  | 2   |   |
|     |                |                    |     |   |

Fig. 20 - Acceso al Menú de Ajustes de Parámetros

Pulse TEMP DOWN ▼ para mover el cursor y seleccionar OPERATION DATA, y pulse MENU/OK → para entrar en este ajuste. Seleccione ERROR CODES y pulse MENU/OK → , como se muestra

en la Fig. 21.

| SERVICE - OPERATION DATA |   |
|--------------------------|---|
| ERROR CODES              |   |
| ODU DATA                 | ٦ |
| IDU DATA                 |   |
| WIRED CONTROLLER DATA    |   |
|                          |   |
| MENU/OK                  | ¢ |

Fig. 21- Acceso a ERROR CODES (Códigos de error)

Aparecerán los códigos de error y el número de unidad, y se mostrarán los 10 eventos de la pestaña.

|                 |   | SER | VICE- | ERRO | R CODI | E        | 1/1   |
|-----------------|---|-----|-------|------|--------|----------|-------|
| Último registro |   | - 1 |       | #    | E9     | 09/29/17 | 15:30 |
|                 | · | 2   | IDU   | 01#  | E1     | 09/25/17 | 16:30 |
|                 |   |     |       |      |        |          |       |
|                 |   |     |       |      |        |          |       |
|                 |   |     |       |      |        |          |       |
|                 |   | MEN | IU/OK |      |        |          | ¢     |

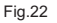

### Funcionamiento básico

#### 1. Ubicación y funciones de los botones.

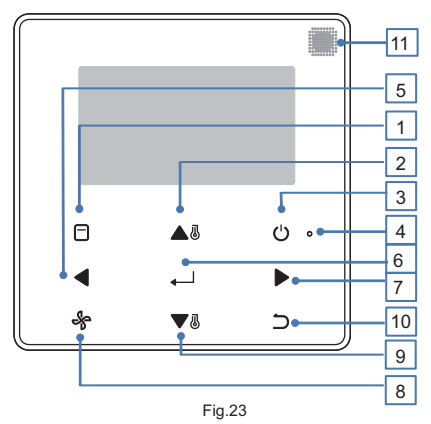

#### Tabla-5 Funciones de los botones

| Botón                                      | Descripción                                                                                                    |
|--------------------------------------------|----------------------------------------------------------------------------------------------------|
| 1. MODE (modo)                             | Selecciona el modo de funcionamiento.                                                                            |
| 2. Botón de aumento de temp.               | Aumento de la temperatura de ajuste.                                                                             |
| 3. Botón de encendido/<br>apagado (ON/OFF) | Encendido/apagado de la ud. int.                                                                                 |
| 4. LED (verde)                             | Se mantiene verde cuando la unidad está encendida y parpadea si hay<br>un fallo.                                 |
| 5. Botón IZQUIERDO                         | Selección de las opciones a la izquierda.                                                                        |
| 6. Botón MENU/OK                           | Accede el menú/sub-menú. Confirma la selección.                                                                  |
| 7. Botón DERECHO                           | Selecciona las opciones a la derecha.                                                                            |
| 8. VENTILADOR                              | Selecciona la velocidad del ventilador.                                                                          |
| 9. Botón TEMP. DOWN                        | Reduce la temperatura de ajuste.                                                                                 |
| 10. Botón BACK                             | 1. Regresa al nivel anterior. 2. Pulse este botón durante 3 seg. para<br>bloquear/desbloquear el control remoto. |
| 11. Receptor infrarrojo                    | Recibe la señal del mando a distancia.                                                                           |

\* Solo se enciende la luz de fondo cuando se pulsa el botón por primera vez cuando la luz de fondo de control está apagada.

#### 2. Descripción de la pantalla

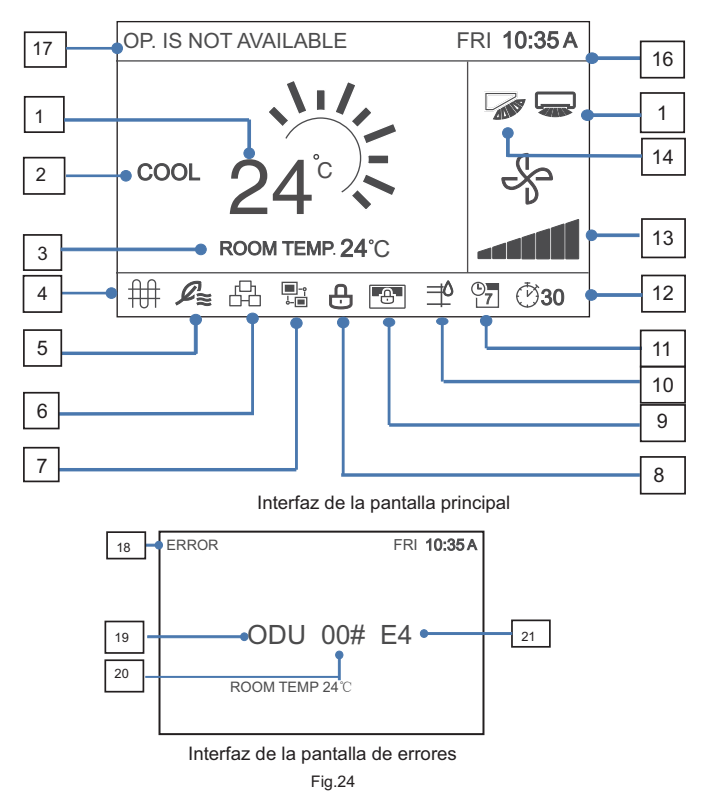

#### Tabla-6 Descripciones de la pantalla

| Nr.                                                                 | Descripción                                                                                                    |  |
|---------------------------------------------------------------------|----------------------------------------------------------------------------------------------------|--|
| 1. Temperatura de ajuste                                            | Muestra la temp. ajustada.                                                                                                    |  |
| 2. Modo                                                             | Muestra el modo funcionamiento: ajustado por el control cableado.                                                                                                    |  |
| 3. Temperatura ambiente                                             | Muestra la temp. ambiente actual.                                                                                                    |  |
| 4.lcono de resistencia<br>eléctrica                                 | Se enciende cuando la resistencia eléctrica de la ud. interior está encendida.                                                                                                    |  |
| 5. Icono de unidad de<br>aire exterior                              | Se enciende cuando el control se conecta a una unidad de aire exterior.<br>Un control cableado puede conectarse independientemente a una<br>unidad exterior.                      |  |
| 6. Icono de control de<br>grupo                                     | Se enciende cuando el control cableado controla varias uds. ints. (máx. 16 uds.).                                                                                                 |  |
| 7. Icono de control<br>cableado secundario                          | Esto se muestra cuando el control se ajusta como secundario.                                                                                                    |  |
| 8. Icono de bloqueo                                                 | Se enciende cuando el control bloquea la función de encendido/<br>apagado, el modo, el horario, el ajuste de temperatura o activa el<br>bloqueo de botones.                       |  |
| 9. Icono de bloqueo<br>mediante un control<br>centralizado/superior | Se enciende cuando un control centralizado superior bloquea la función<br>de la ud. int. y el control cableado no puede utilizar las funciones<br>correspondientes de la ud. int. |  |
| 10. Recordatorio de<br>limpieza del filtro                          | Se muestra como recordatorio de cuándo es el momento de limpiar el<br>filtro o el cartucho filtrante.                                                                             |  |
| 11. Programación                                                    | Se enciende cuando el programa está disponible en el control cableado.                                                                                                    |  |
| 12. Icono de<br>EXTENSIÓN o<br>temporizador                         | Se enciende cuando se activa la EXTENSIÓN o el temporizador en el control cableado.                                                                                               |  |
| 13. Velocidad del<br>ventilador                                     | Muestra el velocidad del ventilador ajustado por el control cableado.                                                                                                    |  |

| 14. Lama vertical                                 | Muestra el estado de la lama cuando la ud. int. permite el movimiento<br>de la lama vertical.                                                                          |
|---------------------------------------------------|----------------------------------------------------------------------------------------------------|
| 15. Lama horizontal                               | Muestra el estado de la lama cuando la ud. int. permite el movimiento<br>de la lama horizontal.                                                                        |
| 16. Reloj                                         | Muestra la hora y el día de la semana                                                                                                    |
| 17. Aviso de operación<br>no válida               | Muestra durante dos segundos si una operación no es válida.                                                                                                    |
| 18. Indicación de error                           | Muestra el mensaje "ERROR" si hay un problema en el sistema.                                                                                                    |
| 19. Error de la ud. int /<br>ud. ext.             | Tanto la "ud. int." como la "ud. ext." se muestran respectivamente<br>cuando fallan. Ni la "ud. int." ni la "ud. ext." se muestran cuando falla<br>el control cableado |
| 20. Dirección errónea de<br>la ud. int / ud. ext. | Muestra la dirección de la unidad defectuosa si se produce un error<br>en la ud. int. / ud. ext.; la dirección no se muestra cuando falla el<br>control cableado.      |
| 21. Código                                        | Muestra el código de error.                                                                                                    |

# 3. ON/OFF

Pulse ON/OFF  ${}^{\mbox{O}}$  para encender/apagar la ud. int. El LED está encendido cuando la unidad está encendida. Véase Fig. 25

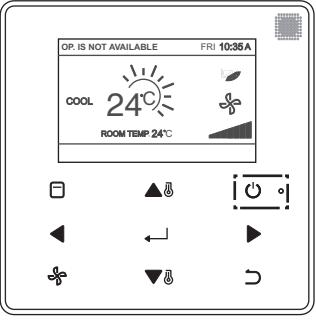

Fig. 25 - Pantalla de luz LED

#### 4. Ajuste de Modo

Pulse MODE 🗐 para ajustar el modo de ud. int. como se muestra en la Fig. 26.

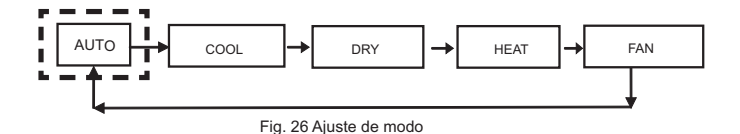
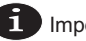

Importante:

- Cuando el control cableado está conectado a la ud. int. a través del conector CN2, tiene por defecto los cinco modos de operación anteriores.
- Cuando el control cableado está conectado a la ud. int. a través del puerto X1/X2 o D1/D2, el modo de operación que se puede configurar para el control cableado depende del sistema de aire acondicionado. Cuando el control cableado está conectado a un sistema a 2 tubos, el modo AUTO no está disponible.

#### 5. Ajuste de la velocidad del ventilador

En los modos REFRIGERACIÓN, CALEFACCIÓN o VENTILACIÓN, pulse FAN se para cambiar la velocidad del ventilador. Cuando la ud. int. soporta 7 velocidades de ventilador, pulse FAN (ventilador) para ajustar la velocidad del ventilador como se muestra en la Figura 27.

Cuando la ud. int. soporta 3 velocidades de ventilador, pulse FAN (ventilador) para ajustar la velocidad del ventilador como se muestra en la Figura 28.

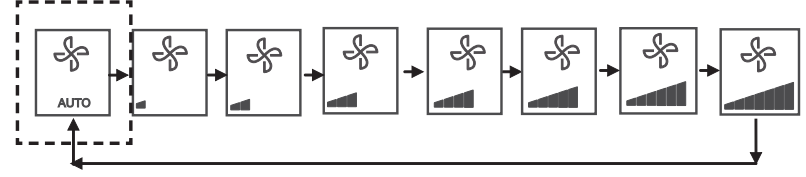

Fig. 27 La secuencia de las 7 velocidades del ventilador

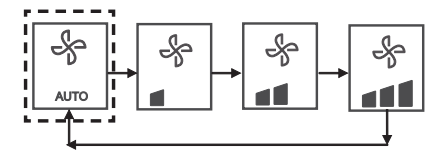

Fig. 28 La secuencia de 3 velocidades del ventilador

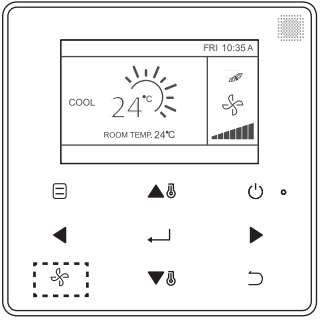

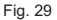

#### 6. Ajuste de temperatura

En los modos AUTO, COOL, DRY o HEAT (automático, refrigeración, secado o calefacción), pulse TEMP UP ▲ o TEMP DOWN ▼ o para ajustar la temperatura.

En el modo AUTO dual, programe la temp. de ajuste para la refrigeración cuando se resalte la temp. de ajuste COOL como se muestra en la Fig. 30.

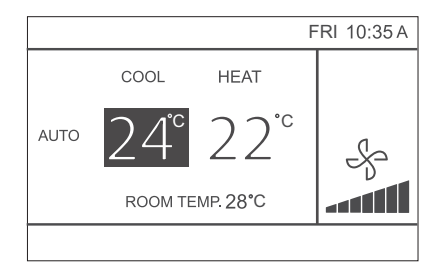

Fig. 30

Presione el botón IZQUIERDO temperaturas de ajuste en refrigeración y calefacción en el modo AUTO.

El rango de temperatura de funcionamiento establecido es de 17°C~30°C (62°F~86°F).

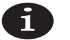

Importante:

- Cuando el control cableado está conectado a la ud. int. a través del conector CN2. la temperatura del modo automático del control cableado se ajusta a un solo punto de referencia.
- Cuando el control cableado está conectado a la ud. interior. a través de los terminales X1/X2 o D1/D2, el sistema de aire acondicionado conectado al control cableado decidirá si la temp, en modo automático se ajusta a un punto de ajuste único o a un ajuste dual.

### 7. Bloqueo de teclado

Presione el botón BACK ⊃ durante 3 seg. mientras la luz de fondo está encendida. Aparece el botón 📛 . Todos los botones están desactivados.

Utilice el botón ahora, y el icono 🕒 parpadeará 3 veces para activar la función.

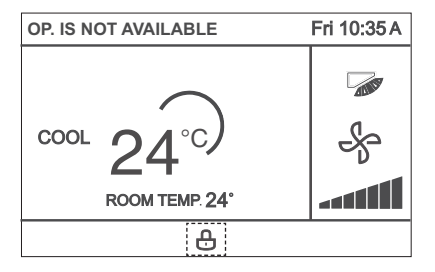

Fig. 31 - Ubicación del icono de bloqueo

Para cancelar el bloqueo de teclas, mantenga presionada la tecla BACK  $\supset$  durante 3 segundos mientras la luz de fondo está encendida.

### 8. Reinicio del indicador del filtro

Cuando llegue el momento de limpiar o reemplazar el filtro, aparecerá el indicador de filtro # . Mantenga pulsado el botón de velocidad del ventilador y a la IZQUIERDA al mismo tiempo durante 1 segundo para borrar la pantalla de iconos.

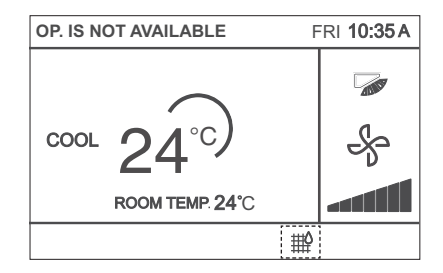

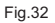

Lave, limpie o sustituya el filtro o el cartucho filtrante. Para obtener más información, consulte el manual suministrado junto con la unidad interior.

## Referencia rápida

El menú principal tiene los siguientes elementos:

| Menú                                     |                                  | Descripción                                                                                                    | Página de<br>referencia |
|------------------------------------------|----------------------------------|----------------------------------------------------------------------------------------------------|-------------------------|
| LOUVER (lama)                            |                                  | Para configurar los ajustes de la dirección<br>del flujo de aire.<br>• La lama direccional del flujo de aire<br>se acciona automáticamente hacia arriba y<br>hacia abajo (izquierda y derecha).<br>• Las direcciones de flujo de aire fijas<br>de la rejilla vertical se pueden configurar en<br>cinco posiciones.<br>* Esta función no está disponible en todos<br>los modelos. | 44                      |
| AUX HEATER (                             | resistencia auxiliar)            | Para ajustar "AUTO", "ON" u "OFF"                                                                                                    | 65                      |
| ECONOMY MODE (modo<br>económico)         |                                  | Para ajustar "ON" u "OFF"                                                                                                    | 59                      |
| SILENT MODE (modo silencioso)            |                                  | Para ajustar "ON" u "OFF"                                                                                                    | 60                      |
| IDU LED INDICATORS (indicadores LED)     |                                  | Se usa para ajustar el indicador LED de la<br>ud. int."ENABLED" o "DISABLED" (activado<br>o desactivado)                                                                                                    | 61                      |
| TEMPERATURE UNIT (unidad de temperatura) |                                  | Se usa para seleccionar si los valores<br>de temperatura se mostrarán en grados<br>Celsius o Fahrenheit.<br>Fahrenheit.                                                                                                    | 62                      |
| TIMER<br>(temporizador)                  | CONFIGURATION<br>(configuración) | Permite ajustar "ENABLED" (activado) o<br>"DISABLED" (desactivado) en la función de<br>temporizador.                                                                                                    | 46                      |

| TIMER<br>(temporizador)                           | TIMER ON                                                                                    | Para ajustar la hora del temporizador de<br>encendido TIMER ON.                                                                     | 47 |
|---------------------------------------------------|---------------------------------------------------------------------------------------------|----------------------------------------------------------------------------------------------------|----|
|                                                   | TIMER OFF                                                                                   | Para ajustar el temporizador de apagado<br>TIMER OF <u>F.</u>                                                                       | 48 |
|                                                   | CONFIGURATION<br>(configuración)                                                            | Permite activar o desactivar la función de<br>temporizador semanal.                                                                 | 48 |
| SCHEDULE                                          | PATTERN<br>(patrones)                                                                       | Los ajustes del día se seleccionan entre cuatro<br>patrones, es decir, "EVERYDAY" (cada día),<br>"5+2", "6+1" y "WEEKLY" (semanal). | 49 |
| (programación<br>semanal)                         | SETTINGS<br>(ajustes)                                                                       | Ajuste la hora de inicio y la hora de parada.<br>Se pueden configurar hasta 8 acciones para<br>cada día.                            | 50 |
|                                                   | EXTENSION<br>(extensión)                                                                    | Se puede ajustar en incrementos de 30<br>minutos desde 30 a 180 minutos.                                                            | 52 |
| DATE                                              | DATE (fecha)                                                                                | Se utiliza para configurar la fecha y realizar<br>ajustes.                                                                          | 52 |
|                                                   | TIME                                                                                        | Para configurar la hora y realizar ajustes.                                                                                         | 53 |
| (fecha y hora)                                    | 24-HOUR<br>FORMAT (formato<br>horas)                                                        | La hora se puede mostrar en formato de 12<br>ó 24 horas. La visualización de la hora por<br>defecto es 24H.                         | 54 |
| DAYLIGHT<br>SAVING TIME<br>(horario de<br>verano) | ENABLE /<br>DISABLE<br>(activado /<br>desactivado)<br>START<br>(encendido)<br>END (apagado) | Para ajustar el reloj al horario de verano.                                                                                         | 55 |
| ROOM TEMPERATURE<br>(temperatura ambiente)        |                                                                                             | Permite ajustar la visualización de la<br>temperatura interior.                                                                     | 57 |
| WIRED<br>CONTROLLER<br>DATA<br>LOCK               | ON / OFF                                                                                    | Se usa para establecer si se debe bloquear/<br>desbloquear la función de encendido/apagado<br>del control cableado.                 | 58 |
|                                                   | MODE (modo)                                                                                 | Se usa para establecer si se debe bloquear/<br>desbloquear la función de ajuste de modo del<br>control cableado.                    | 50 |

|                                 | TEMPERATURE<br>(temperatura) | Se usa para establecer si se debe bloquear/<br>desbloquear la función de ajuste de temperatura del<br>control cableado. |                                                                                                    |    |
|---------------------------------|------------------------------|----------------------------------------------------------------------------------------------------|----------------------------------------------------------------------------------------------------|----|
|                                 |                              | SCHEDULE<br>(programación<br>semanal)                                                                                   | Se usa para establecer si se debe bloquear/<br>desbloquear la función de encendido/apagado del<br>control cableado. | 58 |
| KEYPRESS TONE (Tono de pulsado) |                              | Permite ajustar« ENABLED» (activado) o                                                                                  | 64                                                                                                    |    |
|                                 |                              | "DISABLED" (desactivado) el zumbador del control                                                                        |                                                                                                    |    |
|                                 |                              | cableado.                                                                                                    |                                                                                                    |    |
| LED INDICATOR                   |                              | Permite ajustar« ENABLED» (activado) o                                                                                  | 63                                                                                                    |    |
|                                 |                              | "DISABLED" (desactivado) el Indicador LED del                                                                           |                                                                                                    |    |
|                                 |                              | control cableado                                                                                                    |                                                                                                    |    |

Si dos controles remotos controlan una sola unidad interior, los siguientes elementos de menú no pueden ajustarse en el control secundario. En este caso, los siguientes elementos deben configurarse con el control remoto principal.

- A. Unidad de temperatura
- B. Funciones del temporizador
- C. Temporizador semanal
- D. Horario de verano
- E. Bloqueo del control cableado

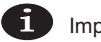

Importante:

 No hay función de programación cuando el control cableado conecta a la ud. int. a través del conector CN2.

## Opciones del Menú

1. Opciones del Menú

Pulse MENU/OK 
ulter para abrir el menú. Consulte la Fig. 33 a continuación para ver un ejemplo.

| MENU       |                           | 1/3 |   |
|------------|---------------------------|-----|---|
| LOUVER     |                           |     |   |
| AUX HEAT   | ER (resistencia auxiliar) |     |   |
| ECONOM     | / MODE                    |     |   |
| SILENT M   | DDE                       |     |   |
| IDU LED II | IDU LED INDICATIORS       |     |   |
| MENU/OK    |                           | Ð   |   |
| ۵          | ▲8                        | Ċ   | 0 |
| •          | •                         | ►   |   |
| ÷          | ▼J                        | Э   |   |

Fig. 33

Pulse TEMP UP ▲ y TEMP DOWN ▼ para seleccionar un elemento. Pulse MENU/OK ← para acceder. En el último nivel del menú, pulse MENU/OK ← para confirmar y volver a la página principal. Pulse BACK ⊃ para confirmar y volver al nivel anterior. Si no se pulsa ningún botón del Menú en 30 segundos, el control volverá a la página principal.

#### 2. Ajuste de la lama

Si una unidad interior no tiene una lama integrada, la función de lama no estará disponible.

Seleccione LOUVER (lama) en la interfaz del menú y pulse MENU/OK 
up para introducir los ajustes de la lama, como se muestra en las Fig. 34 y 35.

| MENU                              | 1/3 |
|-----------------------------------|-----|
| LOUVER                            |     |
| AUX HEATER (resistencia auxiliar) |     |
| ECONOMY MODE                      |     |
| SILENT MODE                       |     |
| IDU LED INDICATIORS               |     |
| MENU/OK                           | ŧ   |

Fig. 34 - Acceso al menú de la LAMA

| MENU-LOUVER |          |
|-------------|----------|
| HORIZONTAL  | VERTICAL |
|             | 2007     |
| MENU/OK     |          |

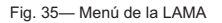

Presione los botones IZQUIERDO y DERECHO para cambiar entre los ajustes de la lama horizontal y vertical.

Pulse TEMP UP ▲ I y TEMP DOWN ▼ I para ajustar el estado de la lama. Si la ud. int. no tiene oscilación horizontal, solo se puede ajustar la oscilación vertical. Las Fig. 36 y 37 muestran la secuencia de las lamas vertical y horizontal.

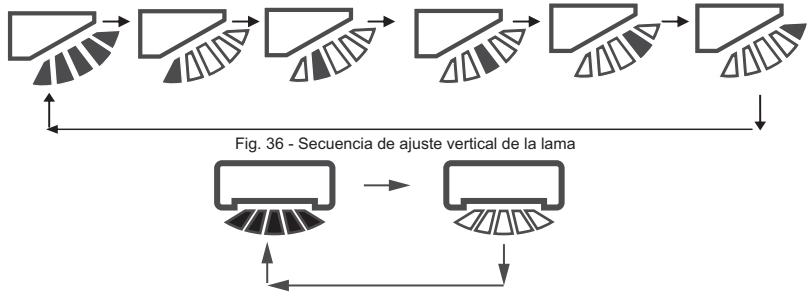

Fig.37 Secuencia de ajuste de la lama horizontal

La lama horizontal se moverá de izquierda a derecha en un patrón predeterminado. Este patrón no es ajustable

### 3. Ajuste del TEMPORIZADOR

Seleccione TIMER en la interfaz del menú y pulse MENU/OK ← para entrar en este ajuste. Seleccione CONFIGURATION en el menú de programación, como se muestra en la Fig. 38, y pulse MENU/OK ← para entrar en este ajuste.

| MENU - TIMER          |   |
|-----------------------|---|
| SETTING CONFIGURATION |   |
| TIMER ON              |   |
| TIMER OFF             |   |
|                       |   |
|                       |   |
| MENU/OK               | • |

Fig. 38 - Selección del menú de configuración del TEMPORIZADOR

Pulse TEMP UP ▲♂ o TEMP DOWN ▼♂ para seleccionar DISABLED (desactivado) o ENABLE (activado) para el TIMER (temporizador), como se muestra en la Fig. 39. Pulse MENU/ OK ← para confirmar y volver a la página principal. Pulse BACK つ para confirmar y volver al nivel anterior.

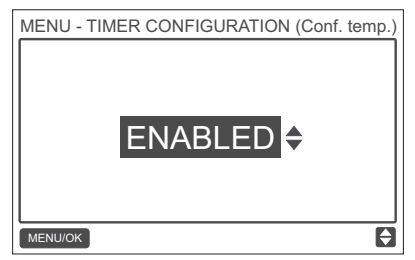

Fig. 39 - Ajuste del TIMER CONFIGURATION (configuración del temporizador)

### 4. Ajuste del TIMER ON (Temporizador de encendido)

Seleccione TIMER en la interfaz del menú y pulse MENU/OK ← para entrar en este ajuste. Seleccione TIMER ON en el menú del temporizador, como se muestra en la Fig. 40 más adelante, y pulse MENU/OK ← para entrar en este ajuste.

| MENU - TIMER  |   |
|---------------|---|
| CONFIGURATION |   |
| TIMER ON      |   |
| TIMER OFF     |   |
|               |   |
|               |   |
| MENU/OK       | ¢ |

Fig. 40 - Selección del menú de configuración de los horarios

Pulse TEMP UP ▲ o TEMP DOWN ▼ o para seleccionar la hora del temporizador, y ajuste a 0.0 hora para apagar el temporizador, como se muestra en la Fig. 41. Pulse MENU/ OK ← para confirmar y volver a la página principal. Pulse BACK para confirmar y volver al nivel anterior.

| MENU - TIMER | ON |   |
|--------------|----|---|
|              |    |   |
| MENU/OK      |    | ¢ |

Fig. 41 - Ajuste del TIMER ON (temporizador de encendido)

### 5. Ajuste del TIMER OFF (temporizador de apagado)

Seleccione TIMER en la interfaz del menú y pulse MENU/OK — para entrar en este ajuste. Seleccione TIMER OFF en el menú temporizador. Para conocer el método de ajuste del TIMER OFF, consulte el ajuste de TIMER ON.

#### 6. Ajuste del horario

Asegúrese de que el reloj esté ajustado antes de realizar la programación).

| MENU - SCHEDULE       |         |
|-----------------------|---------|
| SETTING CONFIGURATION |         |
| PATTERN               |         |
| SETTINGS              |         |
| EXTENSION             |         |
|                       |         |
|                       | <b></b> |

Fig. 42 - Selección del menú de control de los horarios

Pulse TEMP UP ▲ 0 o TEMP DOWN ▼ 0 para seleccionar DISABLED (desactivado), SIMPLE o STANDARD para la programación semanal como se muestra en la Fig. 43. Pulse MENU/ OK → para confirmar y volver a la página principal. Pulse BACK para confirmar y volver al nivel anterior. SIMPLE: Necesita el ajuste del temporizador y la hora de encendido/apagado. (TIMER ON / OFF) STANDARD: Requiere ajustar el temporizador, la hora de encendido/apagado, el modo de encendido, la velocidad del ventilador y la temperatura ajustada.

| MENU-DAYLIGHT SAVING T | IME                                                                                                    |
|------------------------|----------------------------------------------------------------------------------------------------|
| DISABLE                | D \$                                                                                                    |
| MENU/OK                | Image: A start of the start of the start |

Fig. 43 - Ajuste de control de horarios

## 7. Selección del patrón diario

Seleccione DAILY PATTERN (patrón diario) en el menú y pulse MENU/OK para abrir el menú; pulse TEMP UP ▲⑧ y TEMP DOWN ▼⑧ para seleccionar DAILY PATTERN (patrón diario), como se muestra en la Fig. 44.

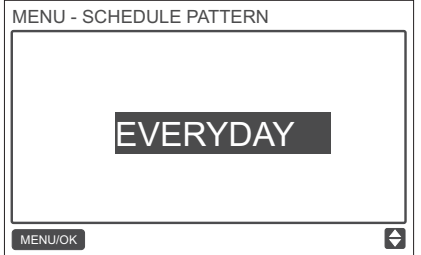

Fig. 44 — Selección del patrón diario

Tabla-7 Proporciona los cuatro patrones diarios que se pueden seleccionar.

| Nr. | PATRÓN DIARIO | DESCRIPCIÓN                                            |
|-----|---------------|--------------------------------------------------------|
| 1   | EVERYDAY      | Establece el horario para cada día de Lunes a Domingo. |
| 2   | 5+2           | Establece un horario de lunes a Viernes y un horario   |
|     |               | separado para Sábado y Domingo.                        |
| 3   | 6+1           | Establece un horario de lunes a Sábado y un horario    |
|     |               | separado para los Domingos.                            |
| 4   | WEEKLY        | Establece un horario de Lunes a Domingo.               |

### 8. Ajuste de la programación

Seleccione SETTING en el menú y pulse MENU/OK para abrir los ajustes de programación como se muestra en la Fig. 45. Pulse los botones IZQUIERDA ◀ o DERECHA ▶ para mover el cursor.

| MENU - SIMPLE SCHEDULE |      |     | 1/2 |  |
|------------------------|------|-----|-----|--|
|                        | TIME | ACT |     |  |
| MON 🔶                  | :    |     |     |  |
|                        | :    |     |     |  |
|                        | :    |     |     |  |
|                        | :    |     |     |  |
| MENU/OF                | <    |     |     |  |

Fig. 45- Menú de la programación

Pulse TEMP UP ▲ J TEMP DOWN ▼ J para el ajuste de los parámetros. La Fig. 46 y la Tabla 4 muestran los parámetros que se pueden ajustar en la programación:

| MENU - STANDARD SCHEDULE |        |      |      | 1/2          |      |
|--------------------------|--------|------|------|--------------|------|
|                          | TIME   | ACT  | FAN  | COOL         | HEAT |
| MON 🗢                    | 08:00A | COOL | AUTO | <b>24</b> °C |      |
|                          | :      |      |      |              |      |
|                          | :      |      |      |              |      |
|                          | :      |      |      |              |      |
| MENU/OF                  | <      | 1    |      |              |      |

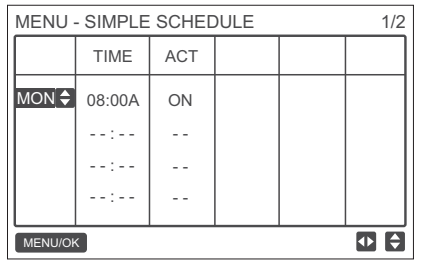

Fig. 46- Parámetros de la programación

#### Tabla -8

| PARAMETRO | DESCRIPCIÓN                                                                                                    |
|-----------|----------------------------------------------------------------------------------------------------|
| Week      | Selecciona el día específico para la configuración del temporizador.                                                     |
| TIME      | Ajuste del temporizador. Se pueden configurar hasta 8 ajustes de horario cada día                                        |
| ACT       | Establece el encendido/apagado y el modo de funcionamiento.                                                              |
| FAN       | Ajusta la velocidad del ventilador.                                                                                      |
| COOL      | Cuando se ajusta el modo AUTO o COOL (automático o refrigeración), ajuste<br>el valor de la temperatura de refrigeración |
| HEAT      | Cuando se ajusta el modo AUTO o HEAT (automático o calefacción), ajuste<br>el valor de la temperatura de calefacción.    |

Después de ajustar la programación, pulse MENU/OK ← para confirmar y volver a la página principal. Pulse BACK ⊃ para confirmar ajuste y volver al nivel anterior.

## 9. Ajuste de EXTENSIÓN

La función EXTENSIÓN solo se puede ajustar cuando está activada la programación semanal. La función EXTENSIÓN ajustará el tiempo que pueden extenderse los ajustes antes de regresar al patrón programado. Seleccione EXTENSIÓN en el menú de programación y pulse MENU/OK ←J, para acceder a estos ajustes. Pulse TEMP UP ▲ o TEMP DOWN ▼ o para ajustar el tiempo de EXTENSIÓN en los siguientes casos: 30 min, 60 min, 90 min, 120 min, 150 min, 180 min y NONE (ninguno) (cancele EXTENSIÓN) como se muestra en la Fig. 47.

| MENU - SCHEDULE EXTENSION |   |
|---------------------------|---|
| <b>30</b> mins 🗢          |   |
| MENU/OK                   | ¢ |

Fig. 47 - Ajuste del tiempo de EXTENSIÓN

## 10. Ajuste de fecha y hora

Seleccione WIRED CONTROLLER LOCK en el menú como se muestra en la Fig. 48 y pulse MENU/OK ← para entrar en este ajuste.

| MENU                 | 2/3     |
|----------------------|---------|
| TEMPERATURE UNIT     |         |
| TIMER                |         |
| SCHEDULE             |         |
| DATE AND TIME        |         |
| DAYLIGHT SAVING TIME |         |
| MENU/OK              | <b></b> |

Fig. 48 - Acceso al menú de DATE AND TIME (FECHA Y HORA)

Seleccione DATE, como se muestra en la Fig. 49, y pulse MENU/OK — para acceder a este ajuste.

| MENU - DATE AND TIME |   |
|----------------------|---|
| DATE                 |   |
| TIME                 | ] |
| 24-HOUR FORMAT       | ] |
|                      | 1 |
|                      | l |
| MENU/OK              | Ĩ |

Fig. 49- Acceso al menú de la FECHA

Presione el botón IZQUIERDO ◀o DERECHO ▶ para mover el cursor, y pulse TEMP UP ▲⑧ o TEMP DOWN ▼⑧ para ajustar la fecha, como se muestra en las Fig. 50.

| MENU - DATE           |   |
|-----------------------|---|
| <b>DEC</b> - 18 -2017 |   |
| MENU/OK               | ¢ |

Fig. 50 — Ajuste de la fecha

Abra el ajuste de la hora TIME. Presione el botón IZQUIERDO ◀ o DERECHO ▶ para mover el cursor, y pulse TEMP UP ▲ o TEMP DOWN ♥ ara ajustar la hora, como se muestra en las Fig. 51 y 52.

| MENU - DATE AND TIME |   |
|----------------------|---|
| DATE                 | ٦ |
| TIME                 |   |
| 24-HOUR FORMAT       | ٦ |
|                      | ٦ |
|                      |   |
| MENU/OK              | ŧ |

Fig. 51 - Acceso al menú de TIME (hora)

| MENU - TIME |                      |   |
|-------------|----------------------|---|
|             | <mark>08</mark> : 31 |   |
| MENU/OK     |                      | Ð |

Fig. 52- Ajuste de HORA

Abra USE 24-HOUR FORMAT y pulse TEMP UP ▲ o TEMP DOWN ▼ or a seleccionar el formato de hora, como se muestra en las Fig. 53 y 54. Cuando se desactiva, el control usará un formato de 12 horas.

| MENU/OK              | <del>(</del> |
|----------------------|--------------|
|                      |              |
| 24-HOUR FORMAT       |              |
| TIME                 |              |
| DATE                 |              |
| MENU - DATE AND TIME |              |

Fig. 53 — Acceso del menú 24-HOUR FORMAT (formato de 24 horas)

| MENU - DATE AND TIME |   |
|----------------------|---|
| 24 - HOUR FORMAT     |   |
| ENABLED 🗢            |   |
| MENU/OK              | ¢ |

Fig. 54 - Ajuste del FORMATO DE 24-HORAS

### 11. Ajuste del horario de verano

Cuando está activado, el reloj avanza automáticamente una hora a las 2 AM de la fecha de inicio especificada y retrocede una hora a las 2 AM de la fecha de finalización.

Seleccione DÁYLIGHT SAVING TIME en la interfaz del menú y pulse MENU/OK para acceder al ajuste como se muestra en la Fig. 55.

| MENU                 | 2/3 |
|----------------------|-----|
| TEMPERATURE UNIT     |     |
| TIMER                |     |
| SCHEDULE             |     |
| DATE AND TIME        |     |
| DAYLIGHT SAVING TIME |     |
| MENU/OK              | ¢   |

Fig. 55 - Acceso desde el menú a HORARIO DE VERANO

| MENU - DAYLIGHT SAVING TIME |  |
|-----------------------------|--|
| ENABLE / DISABLE            |  |
| START (encendido)           |  |
| END                         |  |
|                             |  |
|                             |  |
|                             |  |
|                             |  |

Fig. 56 - Activación/Desactivación del HORARIO DE VERANO

Pulse TEMP UP ▲ 0 o TEMP DOWN ▼ 0 para activar o desactivar el horario de verano. AJUSTE LA HORA DE INICIO PARA HORARIO DE VERANO — Use el cursor para elegir START (inicio), y pulse MENU/OK → para entrar en este ajuste. Pulse el botón LEFT ◀ o RIGHT ↓ (izquierda o derecha) para mover el cursor, y pulse TEMP UP ▲ 0 o TEMP DOWN ▼ 0 para ajustar la hora de inicio del horario de verano, como se muestra en la Fig. 57.

| MENU - DAYLIGHT SAVING TIME |           |
|-----------------------------|-----------|
|                             |           |
| START MONTH                 | START DAT |
| MAR                         | LAST SUN  |
|                             |           |
|                             |           |
| MENU/OK                     | ● ♦       |

Fig. 57 - Ajuste de la hora de inicio del horario de verano

AJUSTE LAS HORAS FINALES DEL HORARIO DE VERANO — Use el cursor para elegir FINALIZAR, y pulse MENU/OK ← para entrar en este ajuste. Pulse el botón IZQUIERDO ◀ o DERECHO ► para mover el cursor, y pulse TEMP UP ▲ o TEMP DOWN ▼ o para ajustar la hora final del horario de verano, como se muestra en la Fig. 58.

| MENU - DAYLIGHT SAVING TIME |           |  |
|-----------------------------|-----------|--|
| END MONTH                   | START DAY |  |
| OCT                         | LAST SUN  |  |
|                             |           |  |
| MENU/OK                     | • •       |  |

Fig. 58 - Ajuste de la hora final para el horario de verano

#### 12. Muestra la temperatura interior

Cuando se ajusta la visualización de la temperatura interior, la temperatura interior actual se mostrará en la página de inicio, como se muestra en la Fig. 59.

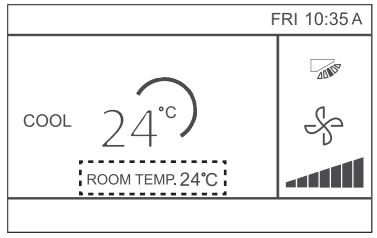

Fig. 59 - Ubicación de la pantalla de temperatura interior

Seleccione ROOM TEMPERATURE en la interfaz como se muestra en la Fig. 39, y pulse MENU/OK 
ul para acceder al ajuste.

| MENU                  | 3/3 |
|-----------------------|-----|
| ROOM TEMPERATURE      |     |
| WIRED CONTROLLER LOCK |     |
| KEYPRESS TONE         |     |
| LED INDICATOR         |     |
|                       |     |
| MENU/OK               | ¢   |

Fig. 60 - Acceso al menú de ROOM TEMPERATURE (Temperatura de la habitación)

Pulse TEMP UP A U y TEMP DOWN V pana seleccionar si desea mostrar la temperatura interior en la pantalla principal.

## 13. Función de bloqueo

El control cableado puede bloquear las siguientes funciones en la ud. int., por lo que el usuario no puede ajustarlas desde el control remoto.

- 1. Función de encendido/apagado
- 2. Modo funcionamiento
- 3. Ajuste de temperatura
- 4. Ajuste de los horarios

Seleccione WIRED CONTROLLER LOCK en el menú como se muestra en la Fig. 61 y pulse MENU/OK 🖵 para entrar en este ajuste.

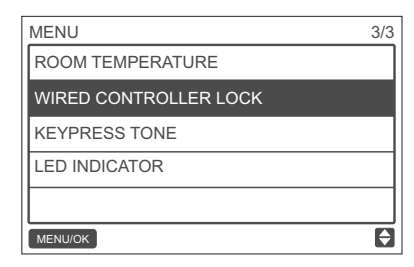

Fig. 61 - Acceso al menú de bloqueo

Cuando ON/OFF, MODO, TEMPERATURA o PROGRAMACIÓN están bloqueados, el icono de bloqueo aparecerá en la página de inicio, como se muestra en la Fig. 62.

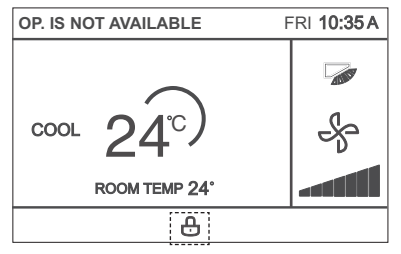

Fig. 62 - Ubicación del icono de bloqueo

La unidad no se puede encender/apagar usando el botón ON/OFF cuando el botón ON/OFF está bloqueado. Si pulsa ON/OFF 🕒 mientras la unidad está bloqueada, en la pantalla aparecerá "OP. IS NOT AVAILABLE" (operación no válida) durante 2 segundos.

## 14. Ajustes del modo ECONOMY

Cuando la ud. int. soporta el MODO ECONOMY y el control cableado está ENCENDIDO, el MODO ECONOMY puede ajustarse para que funcione en los modos de refrigeración y calefacción. Seleccione el MODO ECONOMY en el menú como se muestra en la Fig. 63, y pulse MENU/OK , para entrar en este ajuste.

| MENU                | 1/3 |
|---------------------|-----|
| LOUVER              | ٦   |
| AUX HEATER          |     |
| ECONOMY MODE        |     |
| SILENT MODE         |     |
| IDU LED INDICATIORS |     |
| MENU/OK             | ŧ   |

Fig. 63 — Acceso al ECONOMY MODE del menú

Pulse TEMP UP ▲ o TEMP DOWN ▼ o para ajustar si el modo económico está activado (ON) o desactivado (OFF), como se muestra en la Fig. 64.

| MENU - ECONOMY MODE |   |
|---------------------|---|
| OFF 💠               |   |
| MENU/OK             | ¢ |

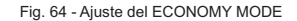

#### 15. Ajuste del modo SILENT

Cuando la ud. int. tiene modo silencioso y el control cableado está encendido (ON), se puede configurar el MODO SILENCIO para que funcione en los modos de refrigeración y calefacción.

Seleccione MODO SILENCIO en el menú como se muestra en la Fig. 65 y pulse MENU/OK 🔶 para entrar en este ajuste.

| MENU                | 1/3 |
|---------------------|-----|
| LOUVER              |     |
| AUX HEATER          |     |
| ECONOMY MODE        |     |
| SILENT MODE         |     |
| IDU LED INDICATIORS |     |
| MENU/OK             | ŧ   |

Fig. 65 — Acceso al MODO SILENCIO desde el menú

Pulse TEMP UP ▲ o TEMP DOWN ▼ o para ajustar si el modo Silencio está activado (ON) o desactivado (OFF), como se muestra en la Fig. 66.

| MENU - SILENT | MODE |    |
|---------------|------|----|
|               | OFF  | \$ |
| MENU/OK       |      | ¢  |

Fig. 66 - Ajuste del MODO SILENCIO

## 16. Ajuste de los INDICADORES LED DE LA UD. INT.

Cuando la configuración del LED de la ud. int está activada, el LED se enciende cuando se enciende la ud. int. Seleccione los INDICADORES LED de la UD. INT. en el menú como se muestra en la Fig. 67 y pulse MENU/OK — para acceder a este ajuste.

| MENU                              | 1/3 |
|-----------------------------------|-----|
| LOUVER                            |     |
| AUX HEATER (resistencia auxiliar) |     |
| ECONOMY MODE                      |     |
| SILENT MODE                       |     |
| IDU LED INDICATIORS               |     |
| MENU/OK                           | - F |

Fig. 67 — Acceso a los INDICADORES LED DE LA UD. INT desde el menú

Pulse TEMP UP ▲ o TEMP DOWN ▼ o para ajustar si el está activado (ON) o desactivado (OFF), como se muestra en la Fig. 68.

| MENU/OK | ŧ |
|---------|---|

Fig. 68- Ajuste de INDICADORES LED DE LA UD. INT.

#### 17. Ajuste de la TEMPERATURE UNIT (Unidad de temp.) Establece la unidad de temperatura que mostrará el control cableado

Establece la unidad de temperatura que mostrará el control cableado Seleccione TEMPERATURE UNIT en el menú como se muestra en la Fig. 69, y pulse MENU/OK para acceder al ajuste.

| MENU                 | 2/3 |
|----------------------|-----|
| TEMPERATURE UNIT     |     |
| TIMER                |     |
| SCHEDULE             |     |
| DATE AND TIME        |     |
| DAYLIGHT SAVING TIME |     |
| MENU/OK              | Ð   |

Fig. 69 - Acceso a TEMPERATURE UNIT desde el menú

Pulse TEMP UP ▲ o TEMP DOWN ▼ para seleccionar CELSIUS o FAHRENHEIT, como se muestra en la Fig. 70.

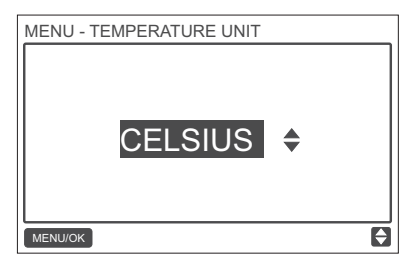

Fig. 70 — Ajuste de la UNIDAD DE TEMPERATURA

### 18. Ajuste del INDICADOR LED

Cuando la configuración del LED está encendida, el LED del control se enciende cuando se enciende la ud. int. Seleccione LED INDICATOR en el menú como se muestra en la Fig. 71 y pulse MENU/OK — l para acceder a este ajuste.

| MENU                  | 3/3 |
|-----------------------|-----|
| ROOM TEMPERATURE      |     |
| WIRED CONTROLLER LOCK |     |
| KEYPRESS TONE         |     |
| LED INDICATOR         |     |
|                       |     |
| MENU/OK               | •   |

Fig. 71 - Acceso al INDICADOR LED desde el menú

Pulse TEMP UP ▲ o TEMP DOWN ▼ o para ajustar si el está activado (ON) o desactivado (OFF), como se muestra en la Fig. 72.

| MENU - LED INDICATOR |   |
|----------------------|---|
| ENABLED 🗢            |   |
| MENU/OK              | ŧ |

Fig. 72 — Ajuste del INDICADOR LED

## 19. Ajuste del KEYPRESS TONE (TONO DE PULSACIÓN)

Seleccione KEYPRESS TONE (TONO DE PULSACIÓN) en el menú como se muestra en la Fig. 73 y pulse MENU/OK para acceder a este ajuste.

| MENU                  | 3/3 |
|-----------------------|-----|
| ROOM TEMPERATURE      |     |
| WIRED CONTROLLER LOCK |     |
| KEYPRESS TONE         |     |
| LED INDICATOR         |     |
|                       |     |
| MENU/OK               | ŧ   |

Fig. 73 — Acceso al KEYPRESS TONE (TONO DE PULSACIÓN) desde el menú

Pulse TEMP UP ▲ o TEMP DOWN ▼ activar o desactivar el KEYPRESS TONE (TONO DE PULSACIÓN) como se muestra en la Fig. 74.

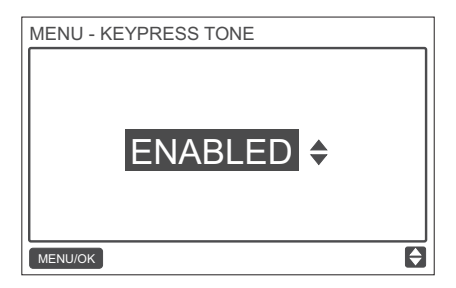

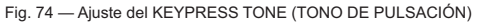

## 20. Ajuste de la AUX HEATER (RESISTENCIA ELÉCTRICA AUXILIAR)

Cuando la ud. int. cuenta con resistencia eléctrica y el control cableado está ENCENDIDO, la función AUX HEATER (resistencia eléctrica auxiliar) se puede ajustar en los modos de calefacción. Seleccione AUX HEATER (resistencia eléctrica auxiliar) en el menú como se muestra en la Fig. 75 y pulse MENU/OK — para acceder a este ajuste.

| MENU                | 1/3 |
|---------------------|-----|
| LOUVER              | Γ   |
| AUX HEATER          |     |
| ECONOMY MODE        |     |
| SILENT MODE         |     |
| IDU LED INDICATIORS |     |
| MENU/OK             | ¢   |

Fig. 75 — Acceso al AUX HEATER del menú

Pulse TEMP UP ▲ ③ o TEMP DOWN ▼ ③ para determinar si la RESISTENCIA ELÉCTRICA AUXILIAR está en AUTO, ENCENDIDA o APAGADA como se muestra en la Fig. 76. Cuando se ajusta a AUTO, el estado de encendido/apagado del resistencia eléctrica depende del ajuste de temp. de activación de la RESISTENCIA ELÉCTRICA AUXILIAR (AUX HEATER) en el menú de servicio (sevice menu - IDU CONFIGURATION - AUX HEATER, P17). También depende del estado de la ud. int y de la ud. ext. /modo calefacción, temp. de habitación, etc.) Cuando la resistencia eléctrica está en ON (encendida), depende del estado de funcionamiento de la ud. int y de la ud. ext., a pesar del ajuste de temperatura de activación del AUX HEATER (RESISTENCIA ELÉCTRICA AUXILIAR) en el menú de servicio.

| MENU - AUX HEA | TER  |           |
|----------------|------|-----------|
|                | AUTO | \$        |
| MENU/OK        |      | <b>\$</b> |

Fig. 76 - Ajuste del AUX HEATER (RESISTENCIA ELÉCTRICA AUXILIAR))

#### Localización de averías

| Código de error y<br>descripción    | POSIBLES CAUSAS                                           | POSIBLES SOLUCIONES                                                                                 |
|-------------------------------------|-----------------------------------------------------------|----------------------------------------------------------------------------------------------------|
| El control cableado está<br>apagado | La ud. int. no está conectada a la<br>corriente eléctrica | Conecte la ud. int. a la corriente                                                                  |
|                                     | Error de conexión del control<br>cableado                 | Primero apague la ud. int, y luego<br>verifique si la conexión del control<br>cableado es correcta. |
|                                     | Control cableado dañado                                   | Sustituya el control cableado.                                                                      |
|                                     | Fallo en la placa electrónica de<br>la ud. int.           | Sustituya la placa electrónica de la ud. interior.                                                  |

| Código de error y<br>descripción                                                                                                    | POSIBLES CAUSAS                                                                                                    | POSIBLES SOLUCIONES                                                                                                    |
|----------------------------------------------------------------------------------------------------|----------------------------------------------------------------------------------------------------|----------------------------------------------------------------------------------------------------|
| E9:<br>Fallo de comunicación<br>central del control cableado<br>y la ud. int.                                                                   | No se han ajustado las direccio-<br>nes de la ud. int. o hay alguna<br>dirección duplicada de la ud. int.                                                                               | Configure una dirección; las direccio-<br>nes no se pueden duplicar dentro de<br>un mismo sistema.                                                                                    |
|                                                                                                    | El control cableado principal/<br>secundario no se ha ajustado<br>cuando dos controles cableados<br>controlan una o varias unidades<br>interiores.                                      | Configure un control cableado como<br>control cableado secundario.                                                                                                    |
|                                                                                                    | La secuencia de línea D1/D2 del<br>control cableado secundario es<br>inconsistente con la del control<br>cableado principal.                                                            | Intercambie la secuencia lineal D1/D2<br>del control cableado secundario.                                                                                                    |
|                                                                                                    | Control cableado dañado                                                                                                    | Sustituya el control cableado.                                                                                                    |
|                                                                                                    | Error de la placa electrónica de<br>la unidad interior.                                                                                                    | Sustituya la placa electrónica de ud.<br>interior.                                                                                                    |
| F7:<br>Error EEPROM<br>Control cableado                                                                                                    | Error de datos EEPROM                                                                                                    | Pulse "MODE" + "MENU" + "TEMP<br>UP"<br>+ "TEMP DOWN" durante más de 3<br>segundos para reiniciar el control ca-<br>bleado hasta que aparezca el estado<br>predeterminado.            |
|                                                                                                    | Control cableado dañado                                                                                                    | Sustituya el control cableado.                                                                                                    |
| Para cualquier« Grupo», el<br>número de unidades interio-<br>res puede no coincidir con<br>el número real de unidades<br>interiores conectadas. | Error de cableado de comunica-<br>ción D1/D2 o mal contacto en la<br>unidad interior individual.<br>No se ha configurado una<br>dirección de ud. int. o hay una<br>dirección duplicada. | Compruebe y ajuste la línea de comu-<br>nicación D1/D2 comunicación.<br>Ajuste de dirección de la ud int.<br>No debe haber direcciones de ud. int.<br>duplicadas en el mismo sistema. |
|                                                                                                    | Controles cableados principal y secundario sin ajustar.                                                                                                    | Configure un control cableado en un control cableado secundario.                                                                                                    |
|                                                                                                    | Error de la placa electrónica de la ud. int. individual                                                                                                    | Sustituir la placa electrónica de la ud.<br>int. afectada.                                                                                                    |

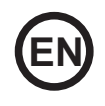

- Read this manual carefully and be sure you understand the information provided before attempting to use the product.
- Keep this manual where it is readily accessible after reading it through.
- If another user operates the product in the future, be sure to hand over this manual to the new user.

# **Table of Contents**

| Safety Precautions                   |
|--------------------------------------|
| Installation72                       |
| 1. Accessories                       |
| 2. Installation Procedure73          |
| 3. Field Settings                    |
| 4. Setting the IDU Address           |
| 5. Checking Error History 95         |
| Basic Operation                      |
| 1. Button Locations and Descriptions |
| 2. Display Description               |
| 3. ON/OFF 101                        |
| 4. Setting the Mode 101              |
| 5. Setting the Fan Speed 102         |
| 6. Setting the Temperature 103       |
| 7. KEY LOCK 104                      |
| 8. Reset Filter Indicator 105        |
| Quick Reference                      |
| Main Menu Items 106                  |
| Menu Options                         |
| 1. Menu Operations109                |

| 2. Setting the Louver              | 109       |
|------------------------------------|-----------|
| 3. Setting TIMER CONFIGUREATION    | 111       |
| 4. Setting TIMER ON                | 112       |
| 5. Setting TIMER OFF               | 113       |
| 6. Setting Schedule Configuration  | 113       |
| 7. Selecting Daily Pattern         | 114       |
| 8. Setting the Schedule            | 115       |
| 9. Setting EXTENSION               | 117       |
| 10. Setting the Date and Time      | 117       |
| 11. Setting Daylight Saving Time   | 120       |
| 12. Indoor Temperature Display     | ···· 122  |
| 13. Locking Function               | ····· 123 |
| 14. Setting the ECONOMY MODE       | ····· 124 |
| 15. Setting the SILENT MODE        | ····· 125 |
| 16. Setting the IDU LED INDICATORS | ····· 126 |
| 17. Setting the TEMPERATURE UNIT   | 127       |
| 18. Setting the LED INDICATOR      | ···· 128  |
| 19. Setting the KEYPRESS TONE      | ····· 129 |
| 20. Setting the AUX HEATER         | 130       |
| Troubleshooting                    | 131       |

# Safety precautions

This appliance is not intended to be used by persons, including children, with reduced physical, sensory or mental capabilities or lack of experience and knowledge, unless they are supervised or have been given instructions on how to use the appliance by a person responsible for their safety. Childen should be supervised to ensure that they do not play with the appliance.

Please read these Safety Precautions carefully before installing the wired controller.

Identifier description

| Identifier  | Meaning                                                                                                    |
|-------------|----------------------------------------------------------------------------------------------------|
| Warning     | Failure to follow these instructions properly may result in personal injury or<br>loss of life.                                                          |
| Caution     | Failure to observe these instructions properly may result in property damage<br>or personal injury, which may be serious depending on the circumstances. |
| i Important | Indicates a useful hint or additional information.                                                                                                    |

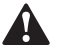

Warning

- Ask your dealer or qualified personnel to carry out installation work. Do not attempt to install the wired controller yourself. Improper installation may result in water leakage, electric shocks or fire.
- Consult your local dealer regarding relocation and reinstallation of the wired controller. Improper installation work may result in leakage, electric shocks or fire hazards.
- Install the wired controller in accordance with the instructions in this manual. Improper installation may result in water leakage, electric shocks or fire.
- Be sure to use only the specified accessories and parts for installation work. Failure to use the specified parts may result in the unit falling down, water leakage, electric shocks or fire.
- Install the wired controller on a foundation strong enough to withstand the weight of the wired controller. Insufficient strength may result in the wired controller falling down and causing injury.
- Electrical work must be performed in accordance with the relevant local and national regulations and with the instructions in this manual. Be sure to use a dedicated power supply

circuit only. Insufficient power circuit capacity and improper workmanship may result in electric shocks or fire.

- Always perform installation work with the power turned off. Touching electric parts may result in electric shock.
- Do not disassemble, reconstruct or repair. This may result in electric shock and/or fire.
- Make sure that all wiring is secured, the specified wires are used and that there is no strain on the terminal connections or wires. Improper connections or securing of wires may result in abnormal heat build-up or fire.
- The choice of materials and installations must comply with the applicable national and international standards.

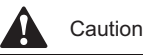

- To avoid leakage and electric shock due to entry of water or insects, fill the wiring through hole with putty.
- To avoid electric shocks, do not operate with wet hands.
- Do not wash the wired controller with water, as this may result in electric shocks or fire.
- When the follow me function of the remote controller is used, select the installation location while considering it should be a place:
  - 1. Where the average temperature in the room can be detected.
  - 2. Which is not exposed to direct sunlight.
  - 3. Which is not near a heat source.
  - 4. Which is not affected by the outside air or air draught due to, for example, opening/closing of doors, the air outlet of the indoor unit or the like.

# Installation

### 1. Accessories

The following accessories are included.
| No. | Name                                 | Qty. | Remarks            |
|-----|--------------------------------------|------|--------------------|
| 1   | Cross round head wood mounting screw | 3    | 🗍 φ4X20mm          |
| 2   | Cross round head mounting screw      | 2    | M4X25mm            |
| 3   | Installation & Owner's Manual        | 1    |                    |
| 4   | Plastic expansion pipe               | 3    | φ4.2X28.5mm        |
| 5   | Plastic screw bar                    | 2    | 🫲 φ5X16mm          |
| 6   | Wire groups                          | 2    | For Non 2nd DC IDU |

# 2. Installation Procedure

# 2-1 Determine where to install the remote controller

Make sure to follow the Safety Precautions when determining the location.

20mm

## 2-2 Dimension drawing

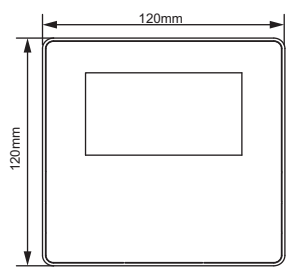

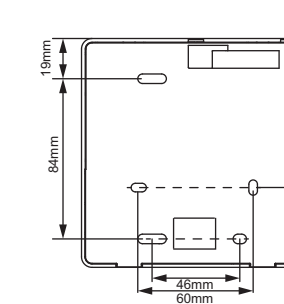

44 m m

Fig.1

## 2-3 Back cover installation

2-3-1 Insert the tip of a straight head screwdriver into the buckling position at the bottom of the wired controller, and lift the screwdriver to pry open the back cover. (Pay attention to the lifting direction. Incorrect lifting with damage the back cover!) (Fig. 2)

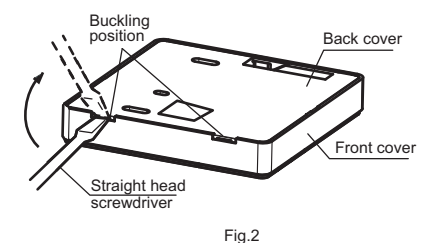

2-3-2 Use three M4X20 screws to mount the back cover on the wall. (Fig. 3)

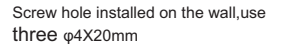

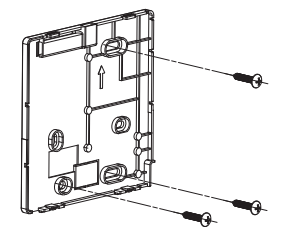

Fig.3

2-3-3 Use two M4X25 screws to install the back cover on the 86 electrical box, and use one M4X20 screw to fix to the wall. (Fig.4)

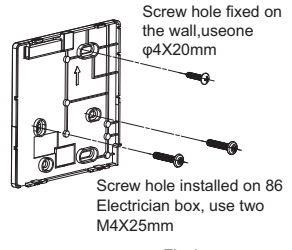

Fig.4

2-3-4 Adjust the length of the two plastic screw bars in the accessories so there is a uniform distance between the electrical box screw bar and the wall. Make sure that it is as flat as the wall when installing the screw bar to the electrical box screw bar. (Fig.5)

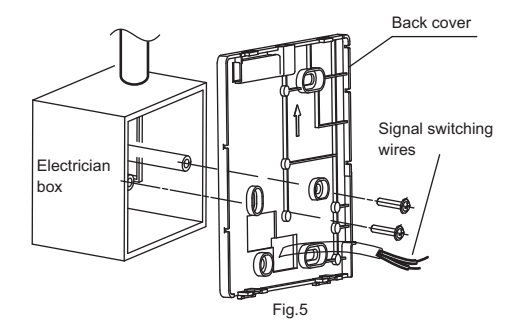

2-3-5 Use cross head screws to fix the wired controller bottom cover in the electric control box through the screw bar. Make sure that the wired controller bottom cover is on the same level after installation, and then install the wired controller back onto the bottom cover.

2-3-6 Fastening the screw too tightly will lead to deformation of the back cover.

## 2-4 Wire outlet

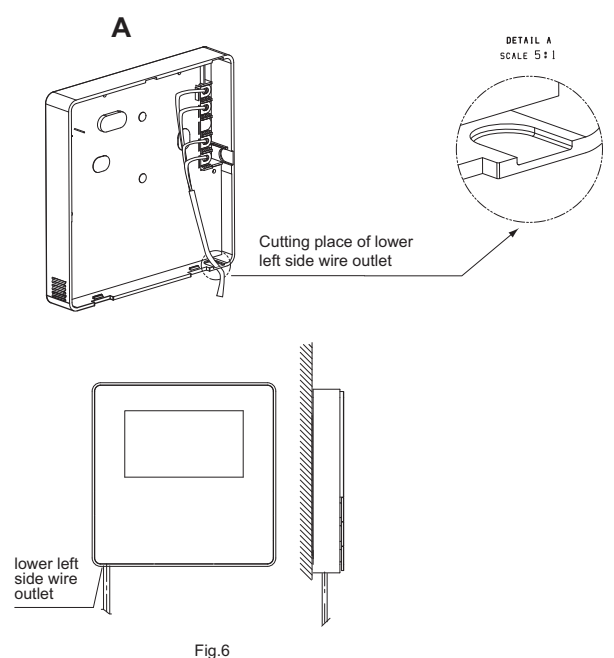

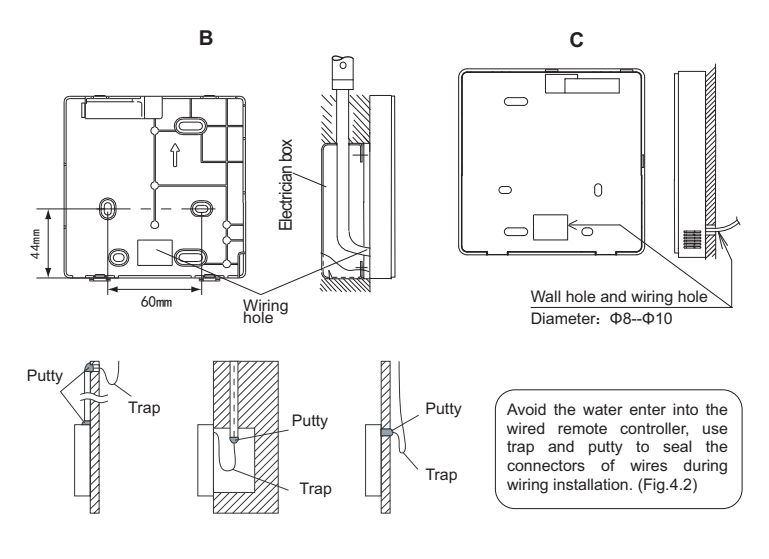

Fig.7

# 2-5 Install wires

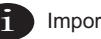

Important

- The switch box and control wire for 2nd DC IDU are not attached. •
- Do not touch the remote controller main board. .

#### 2-5-1 Wiring specifications

|                    | Shielded, 2-conductor or 4-conductor. (2nd generation DC IDU)        |
|--------------------|----------------------------------------------------------------------|
| Wiring type        | Shielded, 4-conductor. (Non 2nd generation DC IDU)                   |
| Wiring size AWG 20 |                                                                      |
|                    | Maximum 200 m (656 ft) for 2nd generation DC IDU (X1/X2/D1/D2 ports) |
| Wiring length      | Maximum 20 m (66 ft) for Non 2nd generation DC IDU (CN2 ports)       |

2-5-2 Wired controller connection and communication mode selection

For the 2nd generation DC IDU or Non 2nd generation DC IDU, select the connection mode according to Table-1.

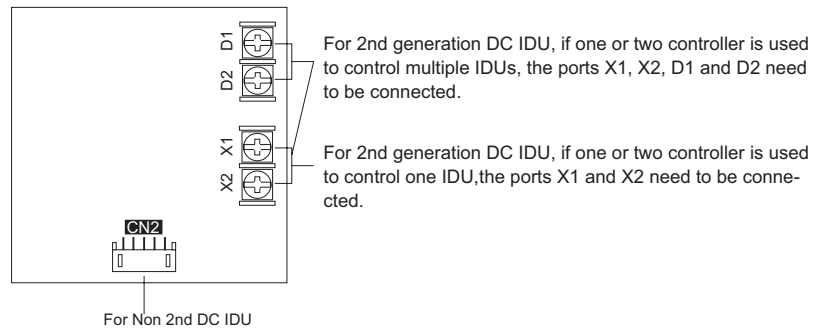

#### Table-1

|                                 | Connecting terminal |       | nal |                                                                                                    |
|---------------------------------|---------------------|-------|-----|----------------------------------------------------------------------------------------------------|
|                                 | X1/X2               | D1/D2 | CN2 |                                                                                                    |
| 2nd generation                  | 0                   | ×     | ×   | One or two wired controllers used to<br>control one IDU, implementing two-way<br>communication.       |
| DC IDU                          | 0                   | 0     | ×   | Two wired controllers used to control<br>one or multiple IDUs, implementing<br>two-way communication. |
| Non 2nd<br>generation DC<br>IDU | ×                   | ×     | 0   | One wired controller used to control<br>one IDU, implementing one-way<br>communication.               |

O: connected

X: not connected

2-5-3 For the 2nd generation DC IDU, the wired controller connects to the IDU X1 and X2 ports through the X1 and X2 ports. There is no polarity between X1 and X2. See Fig. 8.

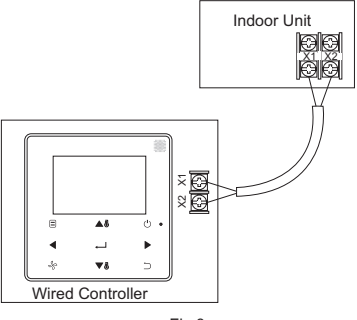

Fig.8

2-5-4 For the 2nd generation DC IDU, the main/secondary wired controller can be used to enable two wired controllers to control one IDU, and the wired controllers connect to the IDU X1 and X2 ports through the X1 and X2 ports. There is n o polarity between X1 and X2. See Fig. 9

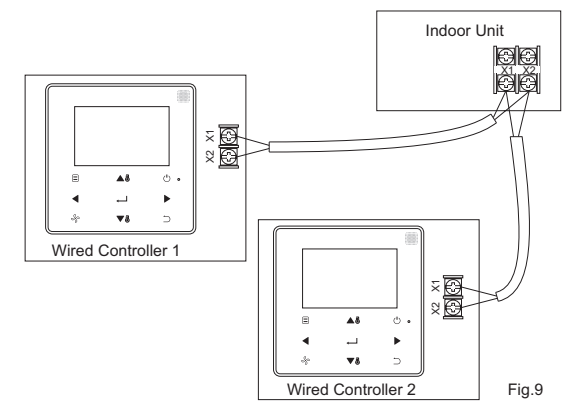

2-5-5 For the 2nd generation DC IDU, one or two wired controllers can also support multiple IDUs (a maximum of 16 IDUs). In this case, the wired controller and IDU need to be connected to the X1, X2, D1 and D2 ports at the same time. There is No polarity between the wired controller and X1, X2 of IDU, as well as between the wired controller and D1, D2 of IDU. The D1/D2 line sequence between the main and secondary wired controllers must be consistent. see Fig. 10 and Fig. 11.

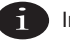

# Important

- When the wired controller detects connection to multiple IDUs at the same time, it will send a command to disable the remote control signal receiving function of the IDU.
- The IDU remote control reception enabling can be changed through the SERVICE menu.
   If the remote control reception enabling status of IDU is set, the statuses of IDUs under group control may not be consistent.
- In group control, the wired controller is synchronized to the state of the IDU with the smallest address.
- In group control, there will be no error prompt on the wired controller except when the IDU
  with the smallest address has been disconnected. Once the IDU except the smallest address
  IDU is powered on again, the remote send and receive functions will be automatically restored.
- In group control, regardless if the remote send and receive functions of the IDU have been enabled in the settings, when the centralized controller/upper computer is used to update the state to that of an IDU that does not have the smallest address, this may cause the states of other IDUs under group control to be inconsistent.

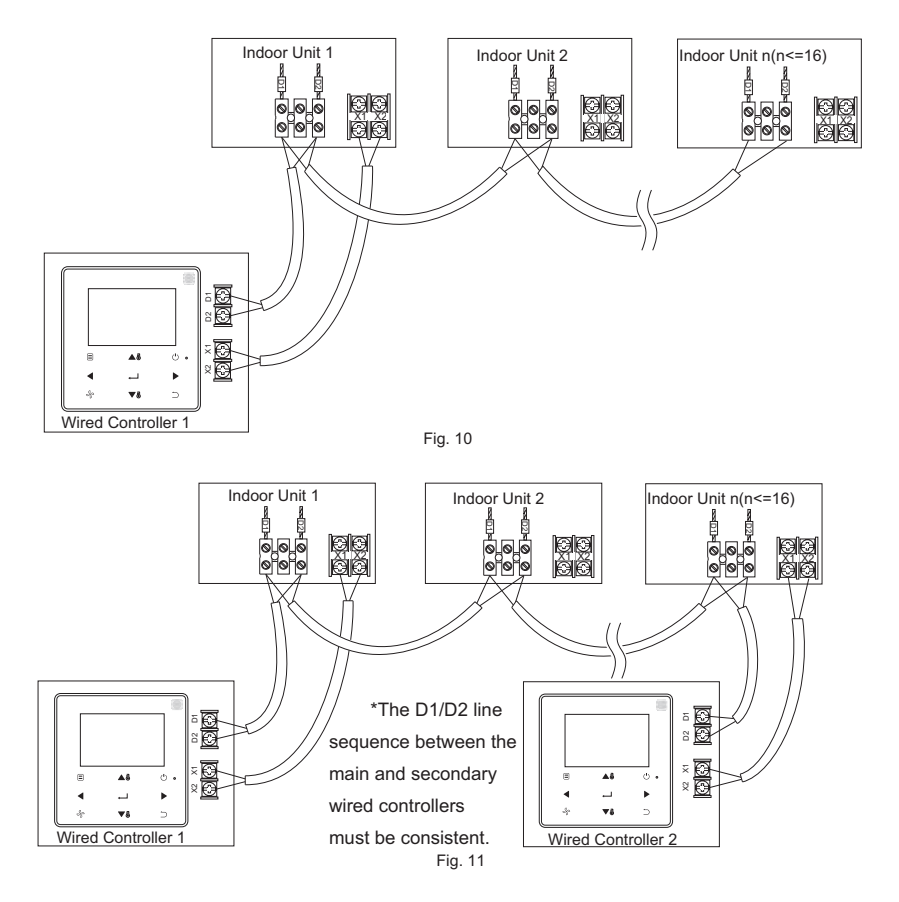

2-5-6 For the non 2nd generation DC IDU, the wired controller needs to be interconnected to the 5-core terminal on the IDU display panel through the CN2 port. See Fig. 12.The following standard connection line sets (1) and (2) as configured for the following wired controller accessories.

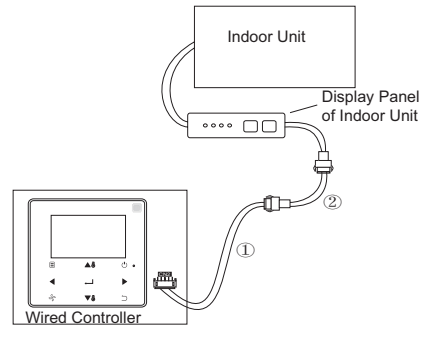

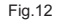

#### 2-6 Front cover installation

After adjusting the front cover, buckle the front cover; avoid clamping the communication switching wire during installation. (Fig. 13)

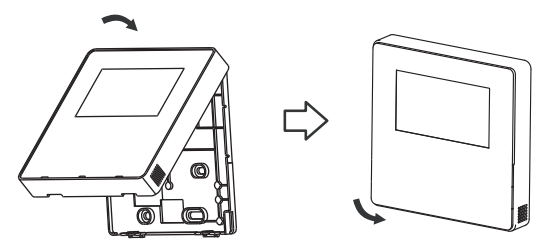

Fig.13

Correctly install the back cover and firmly buckle the front and back covers; otherwise, the front cover will fall off. (Fig.14)

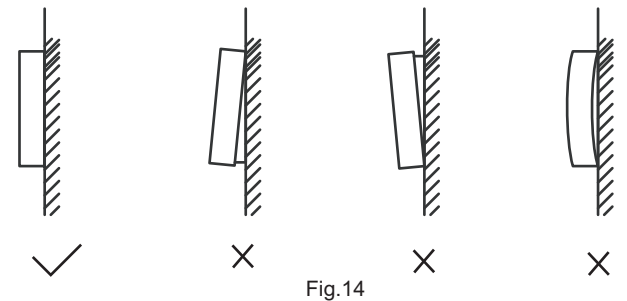

#### **Field Settings**

Press and hold BACK  $\bigcirc$  and FAN  $\stackrel{Q}{\rightarrow}$  at the same time for 5 seconds to enter the interface for parameter settings, as shown in Fig. 15

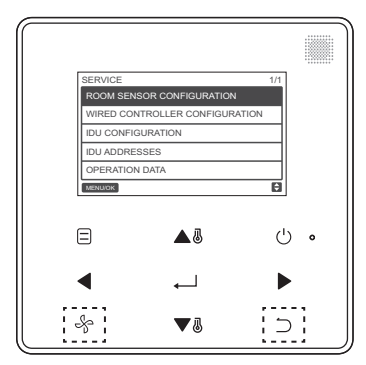

Fig. 15 — Accessing the Parameter Settings Menu

Press TEMP UP ▲ or TEMP DOWN ▼ to move the cursor and select an entry as shown in Fig. 16, and press MENU/OK L to enter this setting.

| SERVICE                        | 1/1 |
|--------------------------------|-----|
| ROOM SENSOR CONFIGURATION      |     |
| WIRED CONTROLLER CONFIGURATION |     |
| IDU CONFIGURATION              |     |
| IDU ADDRESSES                  |     |
| OPERATION DATA                 |     |
| MENU/OK                        | ¢   |

Fig. 16— Changing the Selection

Press TEMP UP ▲<sup>®</sup> or TEMP DOWN ▼<sup>®</sup> to a djust the parameter, as shown in Fig. 17

| SERVICE - SENSOR CONFIG |   |  |
|-------------------------|---|--|
| LOCATION                |   |  |
| INDOOR UNIT             |   |  |
| MENU/OK                 | ¢ |  |

Fig. 17 — Adjusting the parameter setting

On the last menu, press MENU/OK  $\leftarrow$  to confirm and return to the homepage. Press BACK to confirm and return to the previous parameter or wait for 30 seconds to automatically exit parameter settings. For the parameter details, see Table 2, Table 3 and Table 4

#### Table-2 Service menu

| Level 1 Menu                 | Level 2 Menu                    | Content Settings                                                                                                    |
|------------------------------|---------------------------------|----------------------------------------------------------------------------------------------------|
|                              | LOCATION                        | WIRED CONTROLLER / INDOOR UNIT(default)                                                                                                    |
| ROOM SENSOR<br>CONFIGURATION | OFFSET                          | -5°C / -4°C/ -3°C/ -2°C/ -1°C/ 0°C(default) / 1°C/<br>2°C / 3°C / 4°C / 5°C<br>-5°F / -4°F / -3°F / -2°F / -1°F / 0°F(default) / 1°F/<br>2°F / 3°F / 4°F / 5°F |
|                              | ROLE                            | MAIN(default) / SECONDARY                                                                                                    |
|                              | MAIN(default) /<br>SECONDARY    | ENABLED/ DISABLED(default)                                                                                                    |
|                              | SETTING<br>CONFIGURATION        | Temperature increment(°C display only):<br>0.5 / 1(default)                                                                                                    |
|                              |                                 | Fan speeds 3 / 7 (default)                                                                                                    |
|                              | TEMP SETTING<br>LIMITS          | Cooling mode minimum: 17 ~ 30°C (62 ~<br>86°F), default: 17°C(62°F)                                                                                            |
| WIRED                        |                                 | Heating mode maximum: 17 ~ 30°C (62 ~<br>86°F), default: 30°C(86°F)                                                                                            |
| CONFIGURATION                | INFRARED<br>RECEIVER            | Sets if the wired controller can receive the remote<br>controller signal and forward the signal to the IDU<br>ENABLED (default)/ DISABLED                      |
|                              | AUTO RESTART                    | ENABLED (default)/ DISABLED                                                                                                    |
|                              | CLEAN FILTER<br>REMINDER PERIOD | NONE(default) / 1250HOURS / 2500HOURS / 5000<br>HOURS / 10000HOURS                                                                                             |

|                      | LOUVER                  | VERTICAL: ENABLED (default)/ DISABLED<br>Sets if the vertical swing function of wired controller<br>is valid                                                                                     |
|----------------------|-------------------------|----------------------------------------------------------------------------------------------------|
|                      |                         | HORIZONTAL: ENABLED (default)/ DISABLED<br>Sets if the horizontal swing function of wired<br>controller is valid                                                                                 |
|                      |                         | ENABLED (default)/ DISABLED                                                                                                    |
| IDU<br>CONFIGURATION | AUX HEATER              | Activation temp:<br>-5 ~ 20°C (23 ~ 68°F), default: 15°C (59°F)<br>Sets so that E-heat can be started in the heating<br>mode when the Outdoor ambient(T4) is lower than<br>the above temperature |
|                      | TEMP<br>COMPENSATION    | Cooling mode temperature compensation:<br>0:0°C<br>1:2°C<br>FF(default): according to the IDU settings                                                                                           |
|                      |                         | Heating mode temperature compensation:<br>0: 6°C<br>1: 2°C<br>2: 4°C<br>3: 6°C<br>4: 0°C<br>FF (default): according to the IDU settings                                                          |
|                      | EXV STANDBY<br>POSITION | 0: 72 steps<br>1: 96 steps<br>FF(default): according to the IDU settings                                                                                                    |

| COLD DRAFT<br>PREVENTION         | In heating mode the fan does not run when the indoor<br>heat exchanger temperature is equal to or lower than:<br>0: 15°C (for fresh air indoor unit: 14°C)<br>1: 20°C (for fresh air indoor unit: 12°C)<br>2: 24°C (for fresh air indoor unit: 16°C)<br>3: 26°C (for fresh air indoor unit: 18°C)<br>FF(default): according to the IDU settings |
|----------------------------------|----------------------------------------------------------------------------------------------------|
| SHUTDOWN<br>OPERATION<br>LENGTH  | In heating mode when the set temperature has been<br>reached, the fan operates in "T" minutes off / 1 minute<br>on repeating cycle<br>T=0 / 1 / 2 / 3 / FF(default)<br>0: 4 minutes<br>1: 8 minutes<br>2: 12 minutes<br>3: 16 minutes<br>FF(default): according to the IDU settings                                                             |
| STATIC PRESSURE                  | High static pressure, fresh air processing unit: 0~19,<br>FF (default)<br>Others: 0~9, FF (default)                                                                                                    |
| AUTO MODE<br>CHANGEOVER<br>DELAY | Minimum switching time between auto cooling and<br>auto heating operations<br>0(default): 15 minutes<br>1: 30 minutes<br>2: 60 minutes<br>3: 90 minutes                                                                                                    |
| KEYPRESS TONE                    | ENABLED (default)/ DISABLED                                                                                                    |

|                | INFRARED<br>RECEIVER        | Sets if the IDU can receive the remote controller signal ENABLED (default)/ DISABLED                                                                                                    |
|----------------|-----------------------------|----------------------------------------------------------------------------------------------------|
|                | AUTO RESTART                | ENABLED (default)/ DISABLED                                                                                                    |
| IDU ADDRESSES  |                             | Sets the IDU communication address (0 ~ 63#)                                                                                                    |
|                | ERROR CODES                 | Last 10 fault records (IDU, ODU, wired controller)                                                                                                    |
|                | ODU DATA                    | (Refer to appendix 1 ODU information)                                                                                                    |
| OPERATING DATA | IDU DATA                    | (Refer to appendix 2 IDU information)                                                                                                    |
|                | WIRED<br>CONTROLLER<br>DATA | Displays the wired controller software version, T1,<br>main or secondary wired controller, number of online<br>IDUs, and group NO.(In group control, the group<br>number is the smallest address among all IDUs +1) |

Table-3 Secondary controller service menu

| ROOM SENSOR<br>CONFIGURATION | LOCATION                    | WIRED CONTROLLER /<br>INDOOR UNIT                                                                                                    |
|------------------------------|-----------------------------|----------------------------------------------------------------------------------------------------|
|                              | ERROR CODES                 | Last 10 fault records (IDU, ODU, wired controller)                                                                                                    |
| OPERATING DATA               | ODU DATA                    | (Refer to appendix 1 ODU information)                                                                                                    |
|                              | IDU DATA                    | (Refer to appendix 2 IDU information)                                                                                                    |
|                              | WIRED<br>CONTROLLER<br>DATA | Displays the wired controller software version, T1,<br>main or secondary wired controller, number of online<br>IDUs, and group NO.(In group control, the group<br>number is the smallest address among all IDUs +1) |

Table-4 Service menu when the wired controller connects to the IDU through the CN2 port

| Level 1 Menu                 | Level 2 Menu                    | Set parameter                                                                                                    |
|------------------------------|---------------------------------|----------------------------------------------------------------------------------------------------|
|                              | LOCATION                        | WIRED CONTROLLER / INDOOR UNIT(default)                                                                                                    |
| ROOM SENSOR<br>CONFIGURATION | OFFSET                          | -5°C/ -4°C/ -3°C/ -2°C/ -1°C/ 0°C (default) / 1°C/<br>2°C/ 3°C/ 4°C / 5°C/-5°F/ -4°F/ -3°F/ -2°F/ -1°F/<br>0°F(default) / 1°F/ 2°F/ 3°F/ 4°F/5°F |
|                              | COOLING ONLY                    | ENABLED/ DISABLED(default)                                                                                                    |
|                              | SETTING<br>CONFIGURATION        | Temperature increment (°C display only):<br>0.5 / 1(default)                                                                                     |
|                              |                                 | Fan speeds: 3 / 7 (default)                                                                                                    |
| WIRED                        | TEMP<br>SETTING LIMITS          | Cooling mode minimum: 17 ~ 30°C(62 ~ 86°F),<br>default: 17°C(62°F)                                                                               |
| CONFIGURATION                |                                 | HEATING MODE MAXIMUM: 17 ~ 30°C(62 ~ 86°F),<br>default: 30°C(86°F)                                                                               |
|                              | INFRARED<br>RECEIVER            | Sets if the wired controller can receive the remote controller signal and forward the signal to the IDU ENABLED (default)/ DISABLED              |
|                              | AUTO RESTART                    | ENABLED (default)/ DISABLED                                                                                                    |
|                              | CLEAN FILTER<br>REMINDER PERIOD | NONE(default) / 1250HOURS / 2500HOURS /<br>5000HOURS / 10000HOURS                                                                                |
| IDU ADDRESSES                |                                 | Sets the IDU communication address (0 ~ 63#)                                                                                                    |

|                | ERROR CODES              | Last 10 fault records (wired controller)                                 |
|----------------|--------------------------|--------------------------------------------------------------------------|
| OPERATING DATA | ODU DATA                 |                                                                          |
|                | IDU DATA                 | -                                                                        |
|                | WIRED<br>CONTROLLER DATA | Displays the wired controller software version,<br>T1 (wired controller) |

Appendix 1 ODU Information

| No. | Large VRF Unit                                   | No. | Large VRF Unit                                        |
|-----|--------------------------------------------------|-----|-------------------------------------------------------|
| 1   | Unit address                                     | 20  | Inverter-module heatsink Temp. B(°C)                  |
| 2   | Outdoor ambient(T4) temperature (°C)             | 21  |                                                       |
| 3   | T2/T2B average Temp.(°C)                         | 22  |                                                       |
| 4   | Main heat exchanger pipe(T3)<br>temperature (°C) | 23  | Plate heat exchanger outlet (T6B)<br>temperature (°C) |
| 5   | Discharge Temp. of compressor A(°C)              | 24  | Plate heat exchanger inlet (T6A)<br>temperature (°C)  |
| 6   | Discharge Temp. of compressor B(°C)              | 25  | System discharge superheat degree                     |
| 7   | Inverter compressor A current(A)                 | 26  |                                                       |
| 8   | Inverter compressor B current(A)                 | 27  | Number of working indoor units                        |
| 9   |                                                  | 28  |                                                       |

| 10 | Fan speed                                               | 29 | Compressor discharge pressure (×0.1MPa) |
|----|---------------------------------------------------------|----|-----------------------------------------|
| 11 | EXVA position                                           | 30 | Reserved                                |
| 12 | EXVB position                                           | 31 | Most recent error or protection code    |
| 13 | EXVC position                                           | 32 | Inverter compressor A frequency         |
| 14 | Operating mode                                          | 33 | Inverter compressor B frequency         |
| 15 | Priority mode                                           | 34 | Unit capacity                           |
| 16 | Total capacity requirement correction<br>of indoor unit | 35 | Program version No.                     |
| 17 | Number of outdoor units                                 | 36 | Address of VIP indoor unit              |
| 18 | Total capacity of outdoor unit                          | 37 |                                         |
| 19 | Inverter-module heatsink Temp. A(°C)                    | 38 |                                         |

#### Appendix 2 IDU Information

| No. | VRF Unit                  |
|-----|---------------------------|
| 1   | IDU communication address |
| 2   | Capacity (HP) of IDU      |
| 3   | IDU network address       |
| 4   | Set temperature Ts        |

| (  |                               |
|----|-------------------------------|
| 5  | Room temperature              |
| 6  | Actual T2 indoor temperature  |
| 7  | Actual T2A indoor temperature |
| 8  | Actual T2B indoor temperature |
| 9  | Fresh air unit Ta temperature |
| 10 |                               |
| 11 | Target superheat degree       |
| 12 | EXV degree                    |
| 13 | Software version No.          |
| 14 | Fault code                    |

## 4. Setting the IDU Address

The IDU communication address can only be set when the wired controller is connected to one IDU. Press TEMP DOWN ♥⑧ to move the cursor down, choose IDU ADDRESSES as shown in Fig. 18, and press MENU/OK ← to enter this setting.

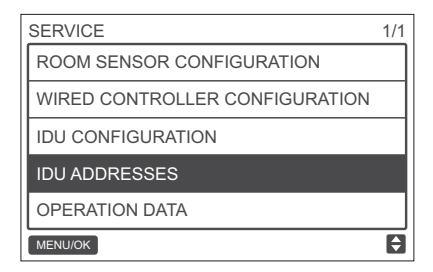

Fig. 18 - Accessing the IDU address

Press TEMP UP ▲ ♂ or TEMP DOWN ▼ ♂ to select the IDU address, and press MENU/OK ↓ to send this address to the IDU, as shown in Fig. 19.

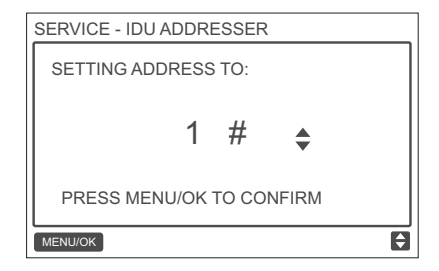

Fig. 19 - Setting the IDU address

Press BACK  $\bigcirc$  twice or wait 30 seconds to automatically exit the parameter settings menu.

## 5. Checking Error History

Press and hold BACK ) and FAN the same time for 5 seconds to enter the interface for service menu, as shown in Fig. 20.

|   | SERVICE          |                  | 1/1 |   |
|---|------------------|------------------|-----|---|
|   | ROOM SENSOR CO   | NFIGURATION      |     |   |
|   | WIRED CONTROLLE  | ER CONFIGURATION |     |   |
|   | IDU CONFIGURATIO | N                |     |   |
|   | IDU ADDRESSES    |                  |     |   |
| i | OPERATION DATA   |                  | ٦ŗ. |   |
|   | MENU/OK          |                  | 8   |   |
|   |                  |                  |     |   |
| ( | 3.               | ▲3               | Ċ   | 0 |
|   |                  |                  |     |   |
|   | ◀ .              | <u></u>          |     |   |
|   | -                |                  | -   |   |
| - | \$- ·            | ▼瓜               | 5   |   |
|   | v                | • •              |     |   |
|   |                  |                  |     |   |

Fig. 20 - Accessing the parameter settings menu

Press TEMP DOWN ▼ to move the cursor and select OPERATION DATA, and press MENU/OK

 $\leftarrow$  to enter this setting.Select ERROR CODES and press MENU/OK  $\leftarrow$  , as shown in Fig. 21.

| SERVICE - OPERATION DATA |  |  |
|--------------------------|--|--|
| ERROR CODES              |  |  |
| ODU DATA                 |  |  |
| IDU DATA                 |  |  |
| WIRED CONTROLLER DATA    |  |  |
|                          |  |  |
| MENU/OK                  |  |  |

Fig. 21- Accessing ERROR CODES

Error codes and unit No. will be showed, the lash 10 events are displayed.

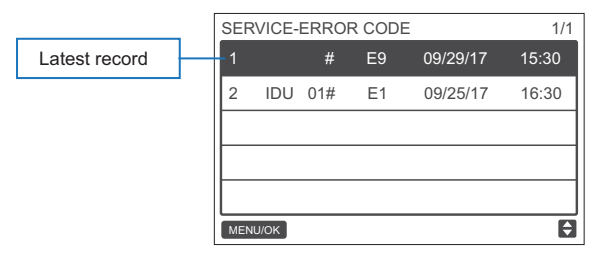

# **Basic Operation**

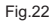

## 1. Button Locations and Descriptions.

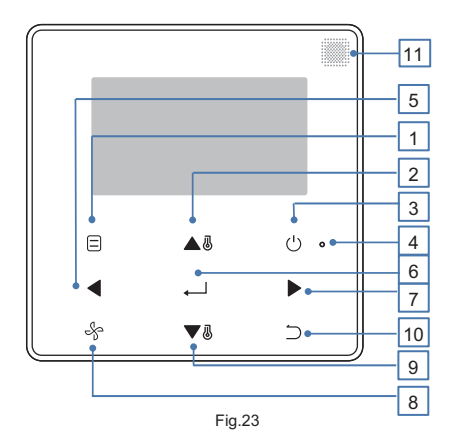

#### Table-5 Button descriptions

| Button                                        | Description                                                                   |
|-----------------------------------------------|-------------------------------------------------------------------------------|
| 1. MODE                                       | Selects the running mode.                                                     |
| 2. TEMP UP button                             | Increases the set temperature.                                                |
| 3. ON/OFF button                              | Turns on/off IDU .                                                            |
| 4. LED (green)                                | Stays solid green when the unit is powered on and blinks if there is a fault. |
| 5. LEFT button                                | Selects options to the left.                                                  |
| 6. MENU/OK button                             | Enters the menu/sub-menu.Confirms selection.                                  |
| 7. RIGHT button                               | Selects options to the right.                                                 |
| 8. FAN                                        | Selects fan speed.                                                            |
| 9. TEMP DOWN button                           | Reduces the set temperature.                                                  |
| 10. BACK button                               | 1. Returns to the previous level. 2. Press this button for 3s to lock/unlock  |
| 11. Remote controller signal receiving window | Receives the remote controller control signal.                                |

\* Only the backlight is turned on when the button is pressed for the first time when the wired controller backlight is off.

#### 2. Display Description

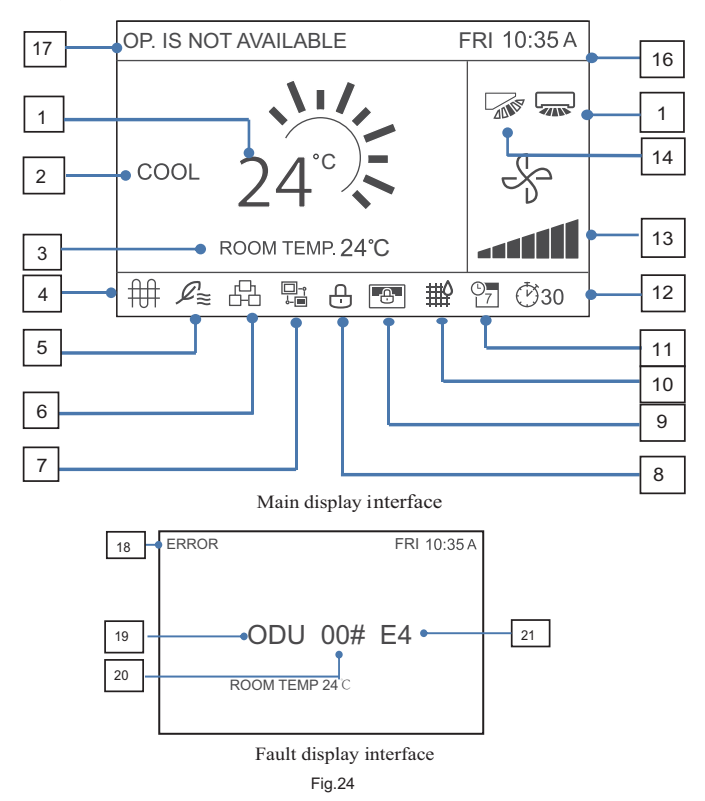

#### Table-6 Display descriptions

| No.                         | Description                                                              |
|-----------------------------|--------------------------------------------------------------------------|
| 1. Set temperature          | Displays the set indoor temperature.                                     |
| 2. Mode display             | Displays the running mode set by the wired controller.                   |
| 3. Room temperature         | Displays the current indoor temperature.                                 |
| display                     |                                                                          |
| 4.E-heat icon               | Turns on when indoor unit E-heat is on.                                  |
| 5. Outside Air unit icon    | Turns on when the wired controller connects to an outside Air unit.      |
|                             | One wired controller can be independently connected to one outside       |
|                             | Air unit.                                                                |
| 6. Group control icon       | Turns on when the wired controller controls multiple IDUs (max 16 IDUs)  |
| 7. Secondary wired          | This is displayed when the wired controller is set to a secondary one    |
| controller icon             |                                                                          |
| 8. Function and key         | Turns on when the wired controller locks the on/off function, mode, sch- |
| locking icon                | edule, temperature setting, or engages the button lock.                  |
| 9. Central controller/Upper | Turns on when the central controller/upper computer locks the IDU fun-   |
| computer locking icon       | ction and the wired controller cannot use the corresponding functions of |
|                             | the IDU.                                                                 |
| 10. IDU Filter Indicator    | Displayed as a reminder when it is time to clean the filter or element.  |
| 11. Schedule                | Turns on when the schedule is available on the wired controller.         |
| 12. EXTENSION or timer      | Turns on when EXTENSION or timer is enabled on the wired controller.     |
| icon                        |                                                                          |
| 13. Fan speed display       | Displays the fan speed set by the wired controller.                      |

| 14. Vertical louver          | Displays louver status when the IDU supports vertical louver.            |
|------------------------------|--------------------------------------------------------------------------|
| 15. Horizontal louver        | Displays louver status when the IDU supports horizontal louver.          |
| 16. Time display             | Displays the time.                                                       |
| 17. Invalid operation prompt | Displays for two seconds if an operation is invalid.                     |
| 18. Error indication         | Displays the "ERROR" message if the system is faulty.                    |
| 19. Faulty IDU/ODU           | "IDU" or "ODU" is displayed respectively when the IDU or ODU fails;      |
|                              | "IDU" or "ODU" is not displayed when the wired controller fails          |
| 20. Faulty IDU/ODU address   | Displays the address of the faulty unit if an error occurs in the IDU or |
|                              | ODU; the address is not displayed when the wired controller fails        |
| 21. Error code               | Displays the error code if the system is faulty.                         |

# 3. ON/OFF

Press ON/OFF () to turn the IDU on/off. The LED is lit when the unit is turned on. See Fig. 25.

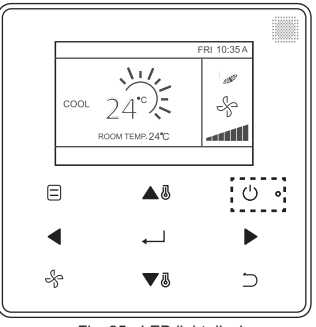

Fig. 25 - LED light display

#### 4. Setting the Mode

Press MODE 🗐 to set the mode of IDU, as Shown in Fig. 26.

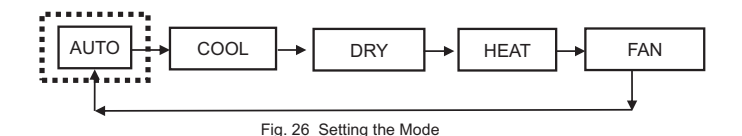

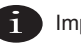

- When the wired controller is connected to the IDU through the CN2 port, it has the above five operating modes by default.
- When the wired controller is connected to the IDU through the X1/X2 or D1/D2 port, the
  operating mode that can be set for the wired controller depends on the air conditioning
  system. When the wired controller is connected to a heat pump system, AUTO mode is
  unavailable.

## 5. Setting the Fan Speed

In COOL, HEAT, or FAN mode, press FAN  $\frac{1}{\sqrt{2}}$  to change the fan speed. When the IDU supports 7 fan speeds, press the FAN  $\frac{1}{\sqrt{2}}$  to set the fan speed circulation as shown in Figure 27. When the IDU supports 3 fan speeds, press FAN  $\frac{1}{\sqrt{2}}$  to set the fan speed circulation as shown in Figure 28.

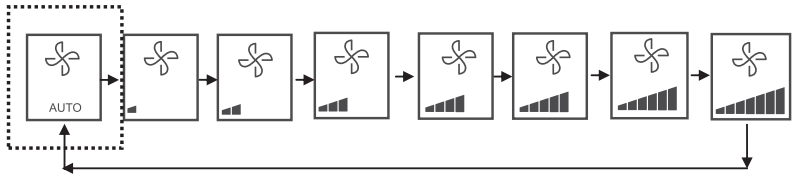

Fig. 27 The sequence of 7 fan speeds

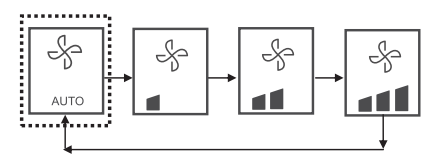

Fig. 28 The sequence of 3 fan speeds

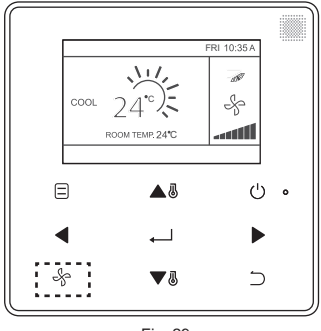

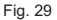

# 6. Setting the Temperature

In the AUTO, COOL, DRY, or HEAT mode, press TEMP UP ▲ ⓓ or TEMP DOWN ▼ ⓓ to adjust the temperature. In AUTO mode dual set point, adjust the set temperature for cooling when the COOL set temperature is highlighted as shown in Fig. 30.

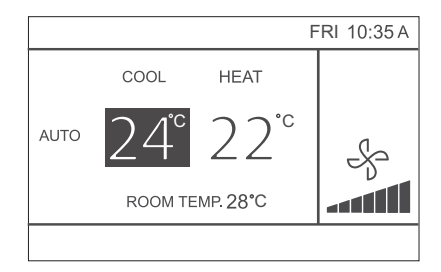

Fig. 30

Press the LEFT  $\blacktriangleleft$  or RIGHT  $\blacktriangleright$  button within 10 seconds to switch between the settemperatures for cooling and heating in AUTO mode.

The set operation temperature range is 17°C~30°C (62°F~86°F).

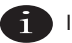

Important

- When the wired controller is connected to the IDU through the CN2 port, the automatic mode temperature of wired controller is set to a single set point.
- When the wired controller is connected to the IDU through the X1/X2 or D1/D2 port, the air conditioning system connected to the wired controller will decide whether the automatic mode temperature is set to single setting point or dual setting

# 7. KEY LOCK

Press the BACK  $\supset$  button for 3 seconds while the backlight is illuminated. The  $\bigcirc$  button is displayed. All the buttons are disabled. Use the button now, and the icon,  $\bigcirc$  will flicker 3 times to prompt.

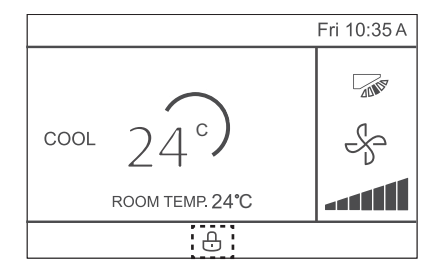

Fig. 31 - Lock icon location

To cancel the key lock mode, hold BACK  $\supset$  for 3 seconds while the backlight is illuminated.

## 8. Reset Filter Indicator

When it is time to clean or replace the filter, the Filter Indicator  $\implies$  will be displayed. Hold the fan speed button  $\implies$  and LEFT  $\blacktriangleleft$  at the same time for 1 second to clear the icon display.

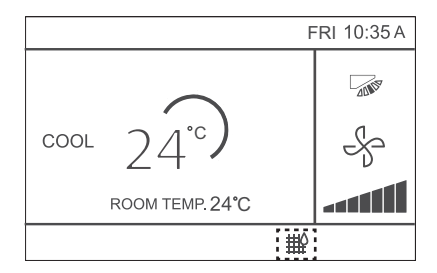

Fig.32

Wash, clean, or replace the filter or element. For details, refer to the manual provided together with the indoor unit.

# **Quick Reference**

The main menu provides the following items

| Menu Item        |               | Description Reference                      |     |  |
|------------------|---------------|--------------------------------------------|-----|--|
|                  |               | Used to configure airflow direction        |     |  |
|                  |               | settings.                                  |     |  |
|                  |               | • The airflow direction louver is aut-     |     |  |
|                  |               | omatically operated up and down            |     |  |
| LOUVER           |               | (left and right).                          | 109 |  |
|                  |               | • The fixed airflow directions of the      |     |  |
|                  |               | vertical louver can be configured          |     |  |
|                  |               | in five positions.                         |     |  |
|                  |               | * This function is not available on all    |     |  |
|                  |               | models.                                    |     |  |
| AUX HEATER       |               | Used to set "AUTO", "ON" or "OFF"          | 130 |  |
| ECONOMY          | MODE          | Used to set "ON" or "OFF"                  | 124 |  |
| SILENT MO        | DDE           | Used to set "ON" or "OFF"                  | 125 |  |
| IDU LED IN       | DICATORS      | Used to set the IDU LED indicator          | 126 |  |
|                  |               | "ENABLED" or "DISABLED"                    | 120 |  |
|                  |               | Used to select whether temperature         |     |  |
| TEMPERATURE UNIT |               | values will be displayed in Celsius or 127 |     |  |
|                  |               | Fahrenheit.                                |     |  |
|                  | CONFIGURATION | Used to set "ENABLED" or "DISABL-          | 111 |  |
| TIMER            |               | ED" of the timer function.                 |     |  |

|                     | TIMER ON      | Used to set the TIMER ON time.                          | 112 |
|---------------------|---------------|---------------------------------------------------------|-----|
| TIMER               | TIMER OFF     | Used to set the TIMER OFF time.                         | 113 |
|                     | CONFIGURATION | Used to enable or disable the weekly timer function.    | 113 |
|                     | PATTERN       | Day settings are selected from four patterns, i.e.,     |     |
|                     |               | "EVERYDAY", "5+2", "6+1", and "WEEKLY".                 | 114 |
| SCHEDOLL            | SETTINGS      | Set the startup time and stop time.                     | 445 |
|                     |               | Up to 8 actions can be set for each day.                | 115 |
|                     | EXTENSION     | Used to set delayed shutdown.Can be set in 30 minute    | 117 |
|                     |               | increments from 30 to 180 minutes.                      | 117 |
| DATE                | DATE          | Used to configure date settings and make adjustments.   | 117 |
| AND TIME            | TIME          | Used to configure time settings and make adjustments.   | 118 |
|                     | 24-HOUR       | The time can be displayed in either a 12H or 24H time   |     |
|                     | FORMAT        | format. The default time display is 24H.                | 119 |
| DAYLIGHT            | ENABLE /      |                                                         |     |
| SAVING TIME DISABLE |               | Used to adjust the clock for daylight saving time.      | 120 |
|                     | START         |                                                         | 120 |
|                     | END           |                                                         |     |
| ROOM TEMPI          | ERATURE       | Used to set whether to display the indoor temperature.  | 122 |
|                     |               | Used to set whether to lock/unlock the on/off function  |     |
| WIRED               |               | of wired controller                                     | 123 |
| CONTROLLER          | MODE          | Used to set whether to lock/unlock the wired controller | 125 |
| LOCK                |               | mode setting function                                   |     |
| 1                   | 1             |                                                         |     |

|               |          | Used to set whether to lock/unlock the wired contro- |     |
|---------------|----------|------------------------------------------------------|-----|
|               |          | ller temperature setting function                    | 123 |
|               | SCHEDULE | Used to set whether to lock/unlock the weekly timer  | 125 |
|               | OGHEDOLL | function of wired controller                         |     |
| KEYPRESS TONE |          | Used to set "ENABLED" or "DISABLED" of the wired     | 129 |
|               |          | controller button buzzer                             | 120 |
| LED INDICATOR |          | Used to set "ENABLED" or "DISABLED" of the wired     | 128 |
|               |          | controller LED INDICATOR                             | .20 |

If two remote controllers are in control of a single indoor unit, the following menu items cannot be set in the secondary ontroller. In this case, the following items should be configured with the main remote controller.

- A. Temperature unit
- B. Timer function
- C. Weekly timer
- D. Daylight saving time
- E. Wired controller lock

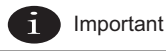

• There is no schedule function when the wired controller conncet IDU through the CN2 port.
#### Menu Options

1. Menu Operations

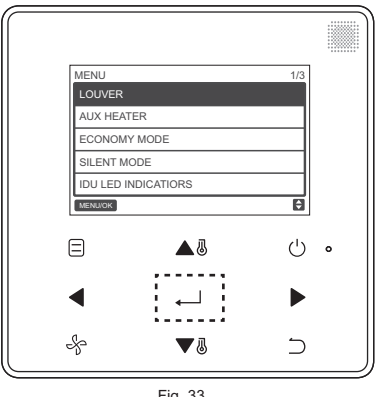

Fig. 33

Press TEMP UP ▲ and TEMP DOWN ▼ to select an item. Press MENU/OK ← to enter. On the last level of the menu, press MENU/OK 
to confirm and return to the homepage. Press BACK 
To confirm and return to the previous level. If a button on the menu interface is not pressed within 30 seconds, the system will return to the homepage.

#### 2. Setting the Louver

If an IDU does not have an integrated louver, the louver function will be unavailable.

Choose LOUVER on the menu interface, and press MENU/OK shown in Fig. 34 and Fig. 35.

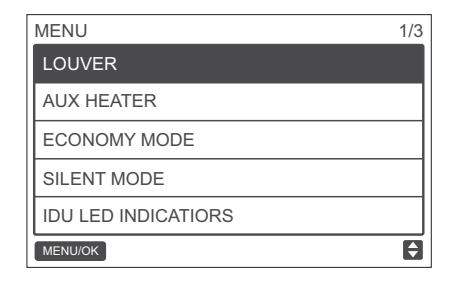

Fig. 34- Accessing the LOUVER menu

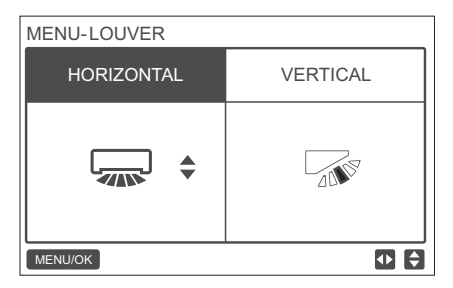

Fig. 35-LOUVER menu

Press the LEFT and RIGHT button to switch between the horizontal and vertical louver settings. Press TEMP UP ▲ ⓐ and TEMP DOWN ▼ ⑧ to set the louver status. If the IDU does not support horizontal swing, only vertical swing can be set. Fig. 36 and Fig. 37 show the vertical and horizontal louver sequence.

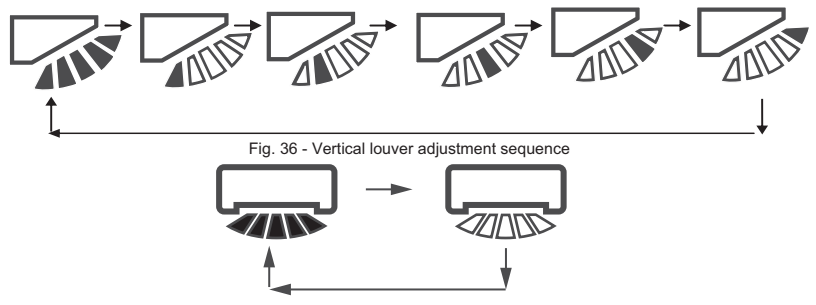

Fig.37 Horizontal louver adjustment sequence

Horizontal louver will move the louver from left to right in a predetermined pattern. This pattern is

#### not adjustable

#### 3. Setting TIMER CONFIGURATION

Choose TIMER on the menu interface, and press MENU/OK  $\leftarrow$  to enter this setting.

Choose CONFIGURATION in the schedule menu, as shown below in Fig. 38, and press MENU/OK

| MENU - TIMER  |   |
|---------------|---|
| CONFIGURATION |   |
| TIMER ON      |   |
| TIMER OFF     |   |
|               |   |
|               |   |
| MENU/OK       | ŧ |

Fig. 38 - Selecting the TIMER configuration menu

Press TEMP UP ▲ ♂ or TEMP DOWN ▼ ♂ to select DISABLED or ENABLE for the TIMER, as shown in Fig. 39. Press MENU/OK → to confirm and return to the homepage. Press BACK → to confirm and return to the previous level.

| MENU - TIMER CONFIGURATION |   |
|----------------------------|---|
| ENABLED ¢                  |   |
| MENU/OK                    | ¢ |

Fig. 39 - Setting TIMER CONFIGURATION

#### 4. Setting TIMER ON

Choose TIMER on the menu interface, and press MENU/OK  $\leftarrow$  to enter this setting. Choose TIMER ON in the timer menu, as shown in Fig. 40 below, and press MENU/OK  $\leftarrow$  to enter this setting.

| MENU - TIMER  |   |
|---------------|---|
| CONFIGURATION |   |
| TIMER ON      |   |
| TIMER OFF     |   |
|               |   |
|               |   |
| MENU/OK       | ¢ |

Fig. 40 - Selecting the schedule configuration menu

Press TEMP UP ▲ or TEMP DOWN ▼ to select timer time, and set 0.0 hour to turn off the timer, as shown in Fig. 41. Press MENU/OK → to confirm and return to the homepage. Press BACK to confirm and return to the previous level.

| MENU - TIMER | ON          |           |
|--------------|-------------|-----------|
|              | 0.0 HOURS 🗲 |           |
| MENU/OK      |             | <b>\$</b> |

Fig. 41 - Setting TIMER ON

## 5. Setting TIMER OFF

Choose TIMER on the menu interface, and press MENU/OK  $\leftarrow$  to enter this setting. Choose TIMER OFF in the timer menu. For the TIMER OFF setting method, refer to TIMER ON.

## 6. Setting Schedule Configuration

Ensure that the clock is set before setting the schedule.

Choose SCHEDULE on the menu interface, and press MENU/OK  $\leftarrow$  to enter this setting. Choose CONFIGURATION in the schedule menu, as shown in Fig. 42, and press MENU/OK  $\leftarrow$  to enter this setting.

| MENU - SCHEDULE |   |
|-----------------|---|
| CONFIGURATION   |   |
| PATTERN         |   |
| SETTINGS        |   |
| EXTENSION       |   |
|                 |   |
| MENU/OK         | ¢ |

Fig. 42 - Selecting the schedule control menu

Press TEMP UP ▲ I or TEMP DOWN ▼I to select DISABLED, SIMPLE or STANDARD for the weekly schedule, as shown in Fig. 43. Press MENU/OK to confirm and return to the homepage. Press BACK to confirm and return to the previous level.

SIMPLE: Requires setting the timer and time on/off.

STANDARD: Requires setting the timer, time on/off, power-on mode, fan speed and set temperature

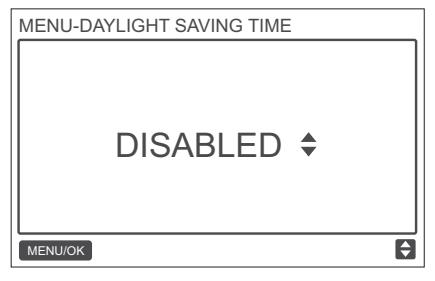

Fig. 43 - Setting the schedule control

#### 7. Selecting Daily Pattern

Choose DAILY PATTERN in the schedule menu, and press MENU/OK to open the menu.Press TEMP UP ▲ and TEMP DOWN ▼ to select DAILY PATTERN, as shown in Fig. 44.

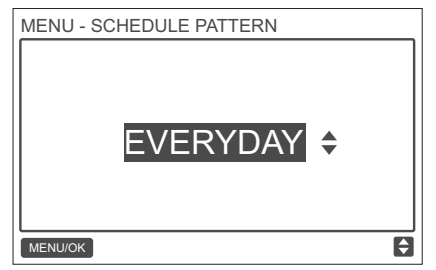

Fig. 44 - Selecting the daily pattern

Table-7 Provides the four daily patterns that can be selected.

| NO. | DAILY PATTERN | DESCRIPTION                                            |
|-----|---------------|--------------------------------------------------------|
| 1   | EVERYDAY      | Sets the schedule for each day from Monday to Sunday.  |
| 2   | 5+2           | Sets one schedule from Monday to Friday and a separate |
|     |               | schedule for Saturday and Sunday.                      |
| 3   | 6+1           | Sets one schedule from Monday to Saturday and a separ- |
|     |               | ate schedule for Sunday.                               |
| 4   | WEEKLY        | Sets one schedule from Monday to Sunday.               |

#### 8. Setting the Schedule

Choose SETTING in the schedule menu, and press MENU/OK to open the schedule settings as shown in Fig. 45.Press the LEFT  $\triangleleft$  or RIGHT  $\blacktriangleright$  button to move the cursor.

| MENU    | - SIMPLE | SCHEE | DULE | 1/2 |
|---------|----------|-------|------|-----|
|         | TIME     | ACT   |      |     |
| MON 🗢   | :        |       |      |     |
|         | :        |       |      |     |
|         | :        |       |      |     |
|         | :        |       |      |     |
| MENU/OF | <        |       | I    |     |

Fig. 45 — Schedule menu

Press TEMP UP ▲ ⓐ and TEMP DOWN ▼ ⑧ to adjust the parameters. Fig. 46 and Table 4 show the parameters that can be set in schedule settings:

| MENU    | - STAND/ | ARD SC | HEDUL | Ξ    | 1/2  |
|---------|----------|--------|-------|------|------|
|         | TIME     | ACT    | FAN   | COOL | HEAT |
| MON 🗢   | 08:00A   | COOL   | AUTO  | 24 C |      |
|         | :        |        |       |      |      |
|         | :        |        |       |      |      |
|         | :        |        |       |      |      |
| MENU/Oł | <        | 1      |       |      |      |

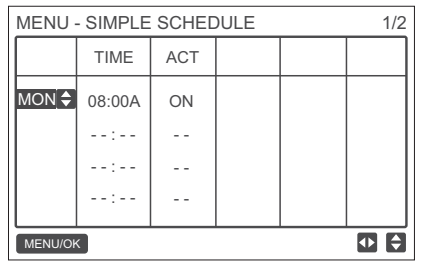

Fig. 46 — Schedule parameters

#### Table-8

| PARAMETER | DESCRIPTION                                                       |
|-----------|-------------------------------------------------------------------|
| Week      | Selects the specific day for timer settings.                      |
| TIME      | Sets the timer. Up to 8 time points can be set for each day       |
| ACT       | Sets automatic on/off and the the running mode.                   |
| FAN       | Sets the fan speed.                                               |
| COOL      | When AUTO or COOL mode is set, set the cooling temperature value. |
| HEAT      | When AUTO or HEAT mode is set, set the heating temperature value  |

After setting the schedule, press MENU/OK  $\leftarrow$  to confirm and return to the homepage. Press BACK  $\bigcirc$  to confirm the setting and return to the previous level.

# 9. Setting EXTENSION

The EXTENSION function can be set only when the weekly schedule is enabled.

The EXTENSION function will set the amount of time the settings can be extended before returning to the predetermined schedule pattern. Choose EXTENSION in the schedule menu, and press MENU/OK → to enter this setting.Press TEMP UP ▲ or TEMP DOWN ♥ to adjust the EXTENSION time to any one of the following: 30 min, 60 min, 90 min, 120 min, 150 min, 180 min, and NONE (cancels EXTENSION) as shown in Fig. 47.

| MENU - SCHEDULE EXTENSION |   |
|---------------------------|---|
| 30 mins 🗢                 |   |
| MENU/OK                   | Ð |

Fig. 47 - Setting the EXTENSION time

# 10. Setting the Date and Time

Choose DATE AND TIME on the menu interface, as shown in Fig. 48, and press MENU/OK  $~ {\leftarrow} ~$  to enter this setting.

| MENU                 | 2/3 |
|----------------------|-----|
| TEMPERATURE UNIT     |     |
| TIMER                |     |
| SCHEDULE             |     |
| DATE AND TIME        |     |
| DAYLIGHT SAVING TIME |     |
| MENU/OK              | ¢   |

Fig. 48 - Accessing the DATE AND TIME menu

Choose DATE, as shown in Fig. 49, and press MENU/OK ← to enter this setting.

| MENU - DATE AND TIME |
|----------------------|
| DATE                 |
| TIME                 |
| 24-HOUR FORMAT       |
|                      |
|                      |
| MENU/OK              |

Fig. 49- Accessing the DATE menu

Press the LEFT ◀ or RIGHT ► button to move the cursor, and press TEMP UP ▲ ⓓ or TEMP DOWN ▼ ⓓ to set the date, as shown in Fig. 50.

| MENU - DAT | Ē                    |    |
|------------|----------------------|----|
| D          | <b>EC</b> - 18 -2017 |    |
| MENU/OK    |                      | \$ |

Fig. 50 - Setting the date

Open the TIME setting. Press the LEFT ◀ or RIGHT ▶ button to move the cursor, and press TEMP UP ▲ or TEMP DOWN ▼ to set the time, as shown in Fig. 51and Fig. 52.

| MENU - DATE AND TIME |   |
|----------------------|---|
| DATE                 |   |
| TIME                 |   |
| 24-HOUR FORMAT       |   |
|                      |   |
|                      |   |
| MENU/OK              | ¢ |

Fig. 51 - Accessing the TIME menu

| MENU - TIME |                      |   |
|-------------|----------------------|---|
|             | <mark>08</mark> : 31 |   |
| MENU/OK     |                      | ¢ |

Fig. 52— Setting TIME

Open USE 24-HOUR FORMAT and press TEMP UP ▲ or TEMP DOWN ▼ to select the time format, as shown in Fig. 53 and Fig. 54. When disabled, the controller will use a 12-hour format.

| MENU - DATE AND TIME |   |
|----------------------|---|
| DATE                 | 7 |
| TIME                 | 7 |
| 24-HOUR FORMAT       |   |
|                      | 7 |
|                      |   |
| MENU/OK              | Ē |

Fig. 53 - Accessing the 24-HOUR FORMAT menu

| MENU - DATE AND TIME |   |
|----------------------|---|
| 24 - HOUR FORMAT     |   |
| ENABLED 🗢            |   |
| MENU/OK              | ŧ |

Fig. 54— Setting the 24-HOUR FORMAT

# 11. Setting Daylight Saving Time

When enabled, the clock automatically moves forward an hour at 2 a.m. on the specified start date, and it goes back an hour at 2 a.m. on the end date.

Choose DAYLIGHT SAVING TIME on the menu interface, and press MENU/OK \_\_\_\_\_ to enter this setting, as shown in Fig. 55.

| MENU                 | 2/3 |
|----------------------|-----|
| TEMPERATURE UNIT     |     |
| TIMER                |     |
| SCHEDULE             |     |
| DATE AND TIME        |     |
| DAYLIGHT SAVING TIME |     |
| MENU/OK              | ¢   |

| MENU - DAYLIGHT SAVING TIME |
|-----------------------------|
| ENABLE / DISABLE            |
| START                       |
| END                         |
|                             |
|                             |
| MENU/OK                     |

Fig. 56 — Enabling/Disabling DAYLIGHT SAVING TIME

Press TEMP UP ▲ or TEMP DOWN ♥ to enable or disable daylight saving time. SET THE START TIME FOR DAYLIGHT SAVING — Use the cursor to choose START, and press MENU/OK to enter this setting.Press the LEFT ◀ or RIGHT ▶ button to move the cursor, and press TEMP UP ▲ or TEMP DOWN ♥ to set the start time for daylight saving, as shown in Fig. 57

Fig. 55 - Accessing the DAYLIGHT SAVING TIME menu

| MENU - DAYLIGHT SAVING TIME |           |  |  |
|-----------------------------|-----------|--|--|
| START MONTH                 | START DAY |  |  |
| MAR                         | LAST SUN  |  |  |
|                             |           |  |  |
| MENU/OK                     | • 🗧       |  |  |

Fig. 57 — Setting the start time for daylight saving

SET THE END TIMES FOR DAYLIGHT SAVING — Use the cursor to choose END, and press MENU/OK ← to enter this setting.Press the LEFT ◀ or RIGHT ▶ button to move the cursor, and press TEMP UP ▲ ♂ or TEMP OWN ♥ ♂ to set the end time for daylight saving, as shown in Fig. 58.

| MENU - DAYLIGHT SAVING TIME |           |  |  |
|-----------------------------|-----------|--|--|
| END MONTH                   | START DAY |  |  |
| OCT                         | LAST SUN  |  |  |
|                             |           |  |  |
| MENU/OK                     |           |  |  |

Fig. 58 — Setting end time for daylight saving

#### 12. Indoor Temperature Display

When the indoor temperature display is set, the current indoor temperature will be displayed on the homepage, as shown in Fig. 59.

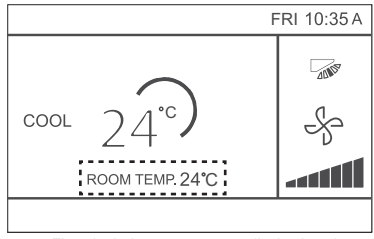

Fig. 59 - Indoor temperature display location

Choose ROOM TEMPERATURE on the menu interface as shown in Fig. 39, and press MENU/OK

| MENU                  | 3/3 |
|-----------------------|-----|
| ROOM TEMPERATURE      |     |
| WIRED CONTROLLER LOCK |     |
| KEYPRESS TONE         |     |
| LED INDICATOR         |     |
|                       |     |
| MENU/OK               | ¢   |

Fig. 60 - Accessing the ROOM TEMPERATURE menu

Press TEMP UP  $\blacktriangle$  and TEMP DOWN  $\blacktriangledown$  to select whether to display the indoor temperature on the main screen.

## **13. Locking Function**

The wired controller can lock the following functions on the IDU, so they cannot be adjusted by the user from the remote controller.

- 1. Power-on/off function
- 2. Running mode
- 3. Temperature setting
- 4. Schedule setting

Choose WIRED CONTROLLER LOCK on the menu interface as shown in Fig. 61, and press MENU/OK  $\hfill \hfill \$ 

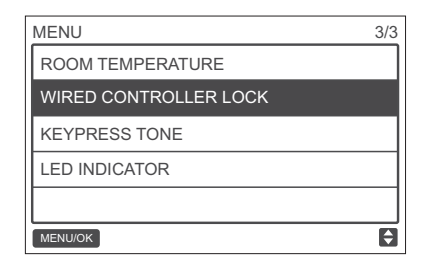

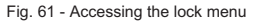

When ON/OFF, MODE, TEMPERATURE, or SCHEDULE are locked, the locked icon will be displayed on the homepage, as shown in Fig. 62.

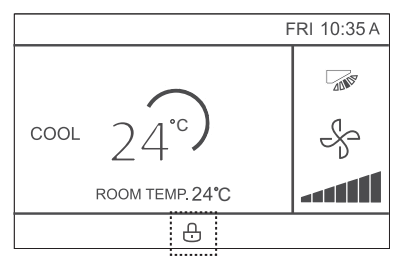

Fig. 62 - Lock icon location

The unit cannot be powered on/off using the ON/OFF button when the unit ON/OFF is locked. When you press ON/OFF  $\bigcirc$  while the unit is locked, the screen will display "OP. IS NOT AVAILABLE" (invalid operation) for 2 seconds.

#### 14. Setting the ECONOMY MODE

When the IDU supports ECONOMY MODE and the wired controller is ON, the ECONOMY MODE can be set for operation in the cooling and heating modes. Choose ECONOMY MODE on the menu interface as shown in Fig. 63, and press MENU/OK  $\smile$  to enter this setting.

| MENU                | 1/3 |
|---------------------|-----|
| LOUVER              |     |
| AUX HEATER          |     |
| ECONOMY MODE        |     |
| SILENT MODE         |     |
| IDU LED INDICATIORS |     |
| MENU/OK             | ¢   |

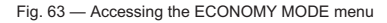

Press TEMP UP ▲ ♂ or TEMP DOWN ▼ ♂ to set whether the economy mode is ON or OFF, as shown in Fig. 64.

| MENU - ECONO | MY MODE |    |
|--------------|---------|----|
|              | OFF     | \$ |
| MENU/OK      |         | ¢  |

Fig. 64 — Setting ECONOMY MODE

#### 15. Setting the SILENT MODE

When the IDU supports silent mode and the wired controller is ON, SILENT MODE can be set for operation in the cooling mode and heating mode.

Choose SILENT MODE on the menu interface as shown in Fig. 65, and press MENU/OK , to enter this setting.

| MENU                | 1/3 |
|---------------------|-----|
| LOUVER              |     |
| AUX HEATER          |     |
| ECONOMY MODE        |     |
| SILENT MODE         |     |
| IDU LED INDICATIORS |     |
| MENU/OK             | ÷   |

Fig. 65 - Accessing the SILENT MODE menu

Press TEMP UP ▲⑧ or TEMP DOWN ▼⑧ to set whether the silent mode is ON or OFF, as shown in Fig. 66.

| MENU - SILENT MODE |    |
|--------------------|----|
| OFF                | \$ |
| MENU/OK            | ŧ  |

Fig. 66 — Setting SILENT MODE

## 16. Setting the IDU LED INDICATORS

When the IDU LED setting is enabled, the LED turns on when the IDU starts.

Choose IDU LED INDICATORS on the menu interface as shown in Fig. 67, and press MENU/OK \_\_\_\_ to enter this setting.

| MENU       |            | 1/3 |
|------------|------------|-----|
| LOUVER     |            |     |
| AUX HEAT   | ER         |     |
| ECONOMY    | MODE       |     |
| SILENT MO  | DE         |     |
| IDU LED IN | IDICATIORS |     |
| MENU/OK    |            | ŧ   |

Fig. 67 — Accessing the IDU LED INDICATORS menu

Press TEMP UP A or TEMP DOWN V to set whether the LED is ENABLED or DISABLED as shown in Fig. 68.

| MENU - IDU LED INDICATORS |   |
|---------------------------|---|
| ENABLED \$                |   |
| MENU/OK                   | ¢ |

Fig. 68 - Setting the IDU LED INDICATORS

#### 17. Setting the TEMPERATURE UNIT

Sets the temperature unit displayed on the wired controller

Choose TEMPERATURE UNIT on the menu interface, as shown in Fig. 69, and press MENU/OK  $\leftarrow$  to enter this setting.

| MENU                 | 2/3 |
|----------------------|-----|
| TEMPERATURE UNIT     |     |
| TIMER                |     |
| SCHEDULE             |     |
| DATE AND TIME        |     |
| DAYLIGHT SAVING TIME |     |
| MENU/OK              | ¢   |

Fig. 69 — Accessing the TEMPERATURE UNIT menu

Press TEMP UP A or TEMP DOWN V to select CELSIUS or FAHRENHEIT, as shown in Fig. 70.

| MENU - TEMPERATURE UNIT |   |
|-------------------------|---|
| CELSIUS \$              |   |
| MENU/OK                 | ¢ |

Fig. 70 — Setting the TEMPERATURE UNIT display

#### 18. Setting the LED INDICATOR

When the LED setting is on, the LED turns on when the IDU starts. The LED blinks if a system fault occurs. Choose LED INDICATOR on the menu interface as shown in Fig. 71, and press MENU/OK  $\leftarrow$  to enter this setting.

| MENU                  | 3/3 |
|-----------------------|-----|
| ROOM TEMPERATURE      |     |
| WIRED CONTROLLER LOCK |     |
| KEYPRESS TONE         |     |
| LED INDICATOR         |     |
|                       |     |
| MENU/OK               | ¢   |

Fig. 71 — Accessing the LED INDICATOR menu

Press TEMP UP ▲ or TEMP DOWN ▼ to set whether the LED is ENABLED or DISABLED, as shown in Fig. 72.

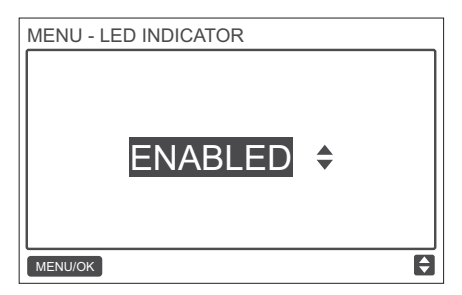

Fig. 72 — Setting LED INDICATOR

#### **19. Setting the KEYPRESS TONE**

Choose KEYPRESS TONE on the menu interface as shown in Fig. 73, and press MENU/OK to enter this setting.

| MENU                  | 3/3 |
|-----------------------|-----|
| ROOM TEMPERATURE      |     |
| WIRED CONTROLLER LOCK |     |
| KEYPRESS TONE         |     |
| LED INDICATOR         |     |
|                       |     |
| MENU/OK               | ¢   |

Fig. 73 - Accessing the KEYPRESS TONE menu

Press TEMP UP A or TEMP DOWN V to set the KEYPRESS TONE ENABLED or DIS-ABLED, as shown in Fig. 74.

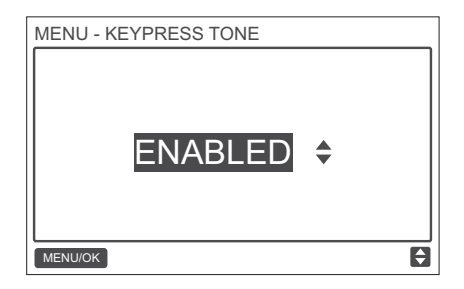

Fig. 74 — Setting KEYPRESS TONE

#### 20. Setting the AUX HEATER

When the IDU supports E-heat and the wired controller is ON, the AUX HEATER function can be set in the heating modes. Choose AUX HEATER on the menu interface as shown in Fig. 75, and press MENU/OK  $\leftarrow$  to enter this setting.

| MENU                | 1/3 |
|---------------------|-----|
| LOUVER              |     |
| AUX HEATER          |     |
| ECONOMY MODE        |     |
| SILENT MODE         |     |
| IDU LED INDICATIORS |     |
| MENU/OK             | ¢   |

Fig. 75 - Accessing the AUX HEATER menu

Press TEMP UP ▲ or TEMP DOWN ▼ ot set whether the aux heater is AUTO, ON or OFF. as shown in Fig. 76.

When sets to AUTO, the on / off state of E-heat depends on AUX HEATER activation temp setting in sevice menu (sevice menu - IDU CONFIGURATION - AUX HEATER, P17) and the operation

state of IDU and ODU (heating mode, room temp, etc.).

When sets to ON, the on / off state of E-heat depends on the operation state of IDU and ODU, despite of AUX HEATER activation temp setting in service menu.

| MENU - AUX H | EATER |    |
|--------------|-------|----|
|              | AUTO  | \$ |
| MENU/OK      |       | ¢  |

Fig. 76 — Setting AUX HEATER

#### Troubleshooting

| Error code and description | POSSIBLE CAUSES                   | POSSIBLE SOLUTIONS                   |
|----------------------------|-----------------------------------|--------------------------------------|
|                            | IDU not powered on                | Power on the IDU.                    |
|                            |                                   | First power off the IDU, and then    |
|                            |                                   | check if the wired controller conne- |
|                            | Wired controller connection error | ction is correct; for the connection |
| No display on the wired    |                                   | requirements, see the P WIRING       |
| controller                 |                                   | part.                                |
|                            | Wired controller damaged          | Replace the wired controller.        |
|                            | Power supply failure of the IDU   | Replace the IDU board.               |
|                            | board                             |                                      |

| Error code and description  | POSSIBLE CAUSES                     | POSSIBLE SOLUTIONS                      |
|-----------------------------|-------------------------------------|-----------------------------------------|
|                             | No address set for the IDU or IDU   | Set an address for the IDU; duplica-    |
|                             | address duplicated                  | ted IDU addresses are not allowed       |
|                             |                                     | in the same system.                     |
|                             | Main/secondary wired controller     | Set one wired controller to             |
| E9:                         | not set when two wired controllers  | secondary wired controller.             |
| Wired controller            | control one or multiple IDUs        |                                         |
| and IDU                     | The D1/D2 line sequence of          |                                         |
| communication fault         | secondary wired controller is       | Exchange the D1/D2 line sequence        |
|                             | inconsistent with that of the main  | of secondary wired controller.          |
|                             | wired controller                    |                                         |
|                             | Wired controller damaged            | Replace the wired controller.           |
|                             | IDU board fault                     | Replace the IDU board.                  |
|                             |                                     | Press "MODE" + "MENU" + "TEMP UP"       |
| F7:                         |                                     | + "TEMP DOWN" for more than             |
| Wired controller            | EEPROM data error                   | 3 seconds to reset the wired controller |
| EEPROM fault                |                                     | until the default status appears.       |
|                             | Wired controller damaged            | Replace the wired controller.           |
|                             | D1/D2 communication wiring error or | Check and adjust the D1/D2              |
| For any "Group", the number | bad contact in individual IDU.      | communication line                      |
| of IDUs may not be consist- | IDU address has not been set or     | Set the IDU address. No duplicate       |
| ent with the actual number  | duplicate address.                  | IDU addresses in the same system.       |
| of connected IDUs.          | Main-secondary wired controllers    | Set one wired controller to be the      |
|                             | have not been set.                  | secondary wired controller.             |
|                             | Board failure in individual IDU.    | Replace the board of affected IDU.      |

#### MD17IU-021A

16117100001462

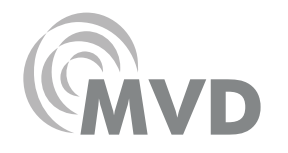

# MUND CLIMA®

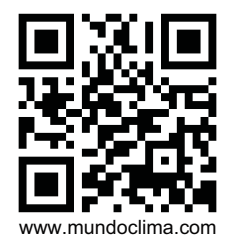

C/ PROVENZA 392 P2 08025 BARCELONA SPAIN (+34) 93 446 27 80 SAT: (+34) 93 652 53 57